# SSS トリプルエス(スマートフォン受講者用)操作マニュアル изя

1. ログインをする

- 1-1. ログインの仕方
- 1-2. ログイン ID を忘れた場合
- 1-3. パスワードを忘れた場合
- 2. ログアウトをする

3. 学習する

- 3-1. 講義を受講する
  - 3-1-1.「講義・試験学習」画面を使用する場合(旧バージョン)
  - 3-1-2.「受講カリキュラム」画面を使用する場合(新バージョン)
- 3-2. 試験(宿題)を受講する
  - 3-2-1.「講義・試験学習」画面を使用する場合(旧バージョン)
  - 3-2-2.「受講カリキュラム」画面を使用する場合(新バージョン)
- 3-3. 問題を解く
  - 3-3-1. 問題を絞り込み、問題を解く
  - 3-3-2. 出題条件と表示方法を設定する
- 3-4. 学習したい動画を検索し講義を受講する

3-5. 単語帳で学習する

3-5-1. 単語を覚える

3-5-2. 学習記録の確認、設定や初期化を行う

### 4. 試験結果を閲覧する

## 5. プロフィールを編集する

5-1. ハンドルネーム、パスワードを編集する

5-2. 個人情報を編集する(性別、血液型、住所、電話番号、携帯電話番号)

5-3. メールアドレスを編集する

5-3-1.メールアドレス、携帯メールアドレス、勤務先メールアドレスを編集する

5-3-2. メールアドレス、携帯メールアドレス、勤務先メールアドレスを削除する 6. 質疑応答を行う

6-1. 講師へ新規質問をする

6-2. 講師からの回答を確認する

# **1. ログインをする** 1-1. ログインの仕方

[操作①]「ログイン ID」と「パスワード」を入力する。 [操作②]「ログイン」ボタンをタップする。

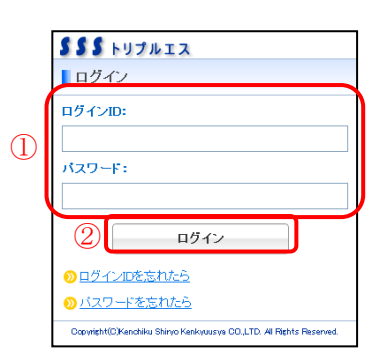

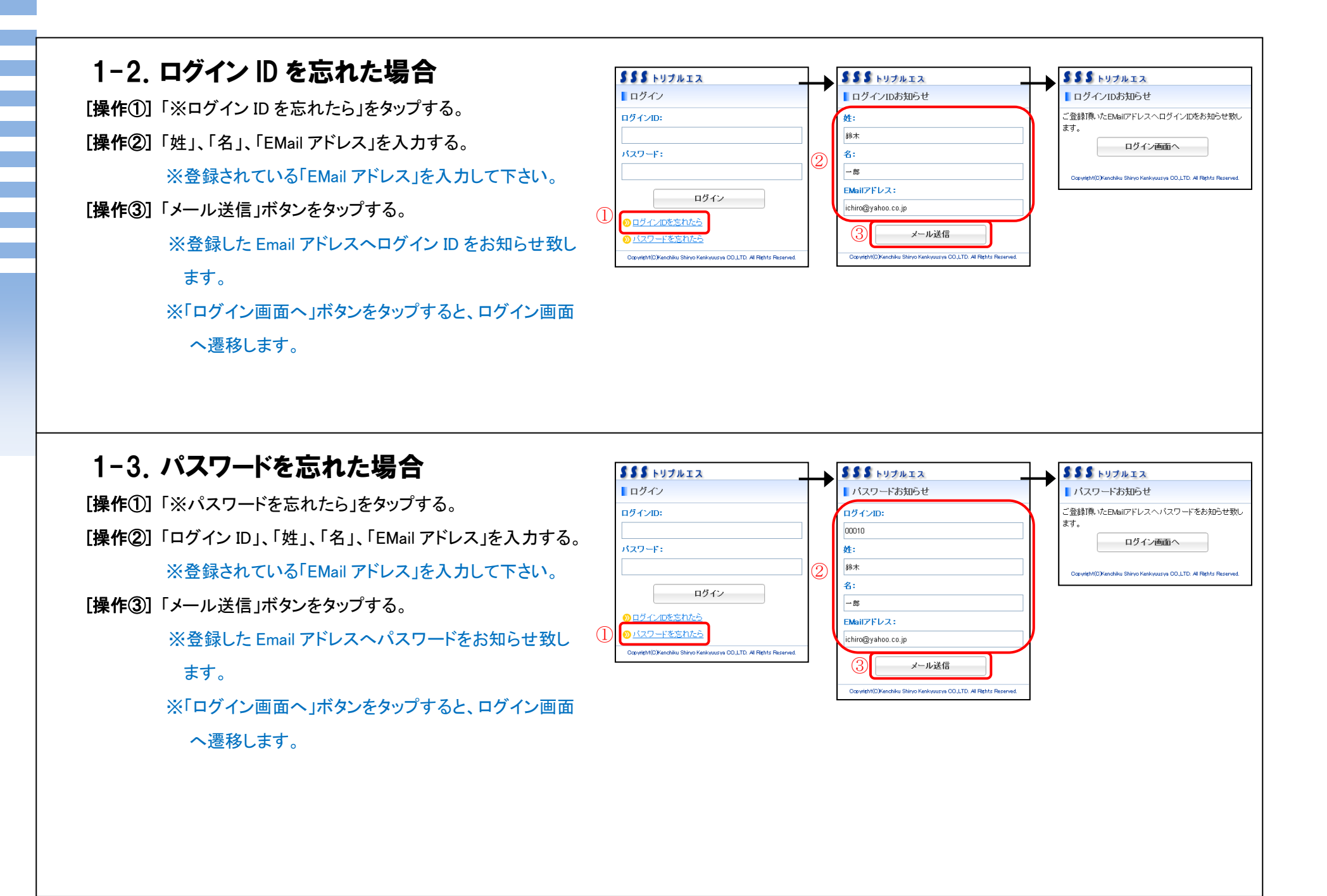

# 2. ログアウトをする

[操作①]「ログアウト」ボタンをタップする。

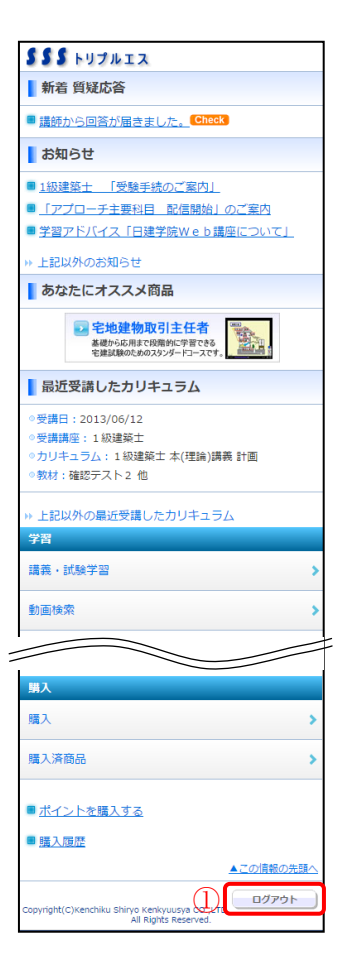

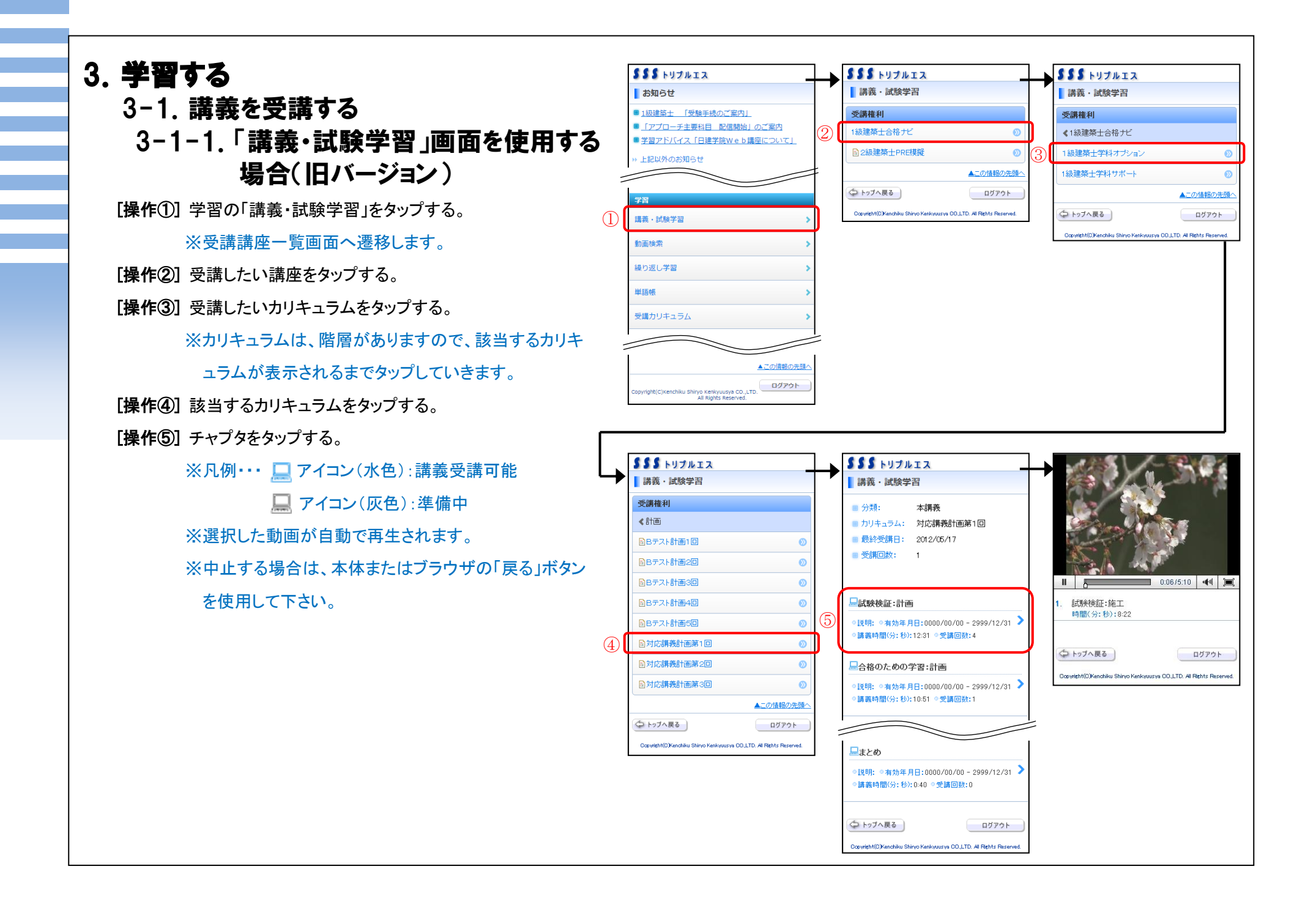

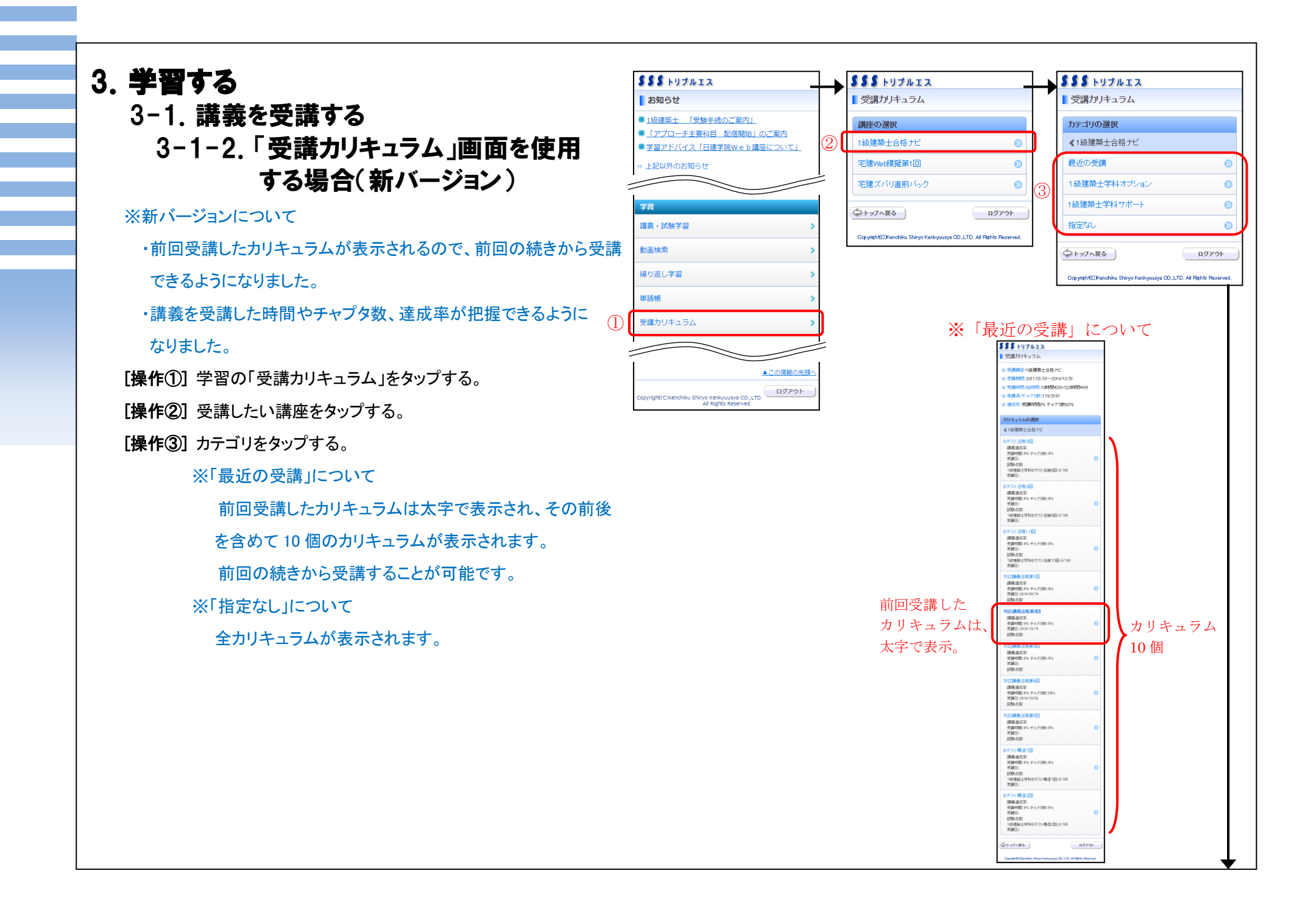

[操作④] 該当するカリキュラムをタップする。 [操作⑤] チャプタをタップする。

※凡例・・・ アイコン(水色):講義受講可能
 アイコン(灰色):準備中

 ※選択した動画が自動で再生されます。
 ※中止する場合は、本体またはブラウザの「戻る」ボタンを使用して下さい。

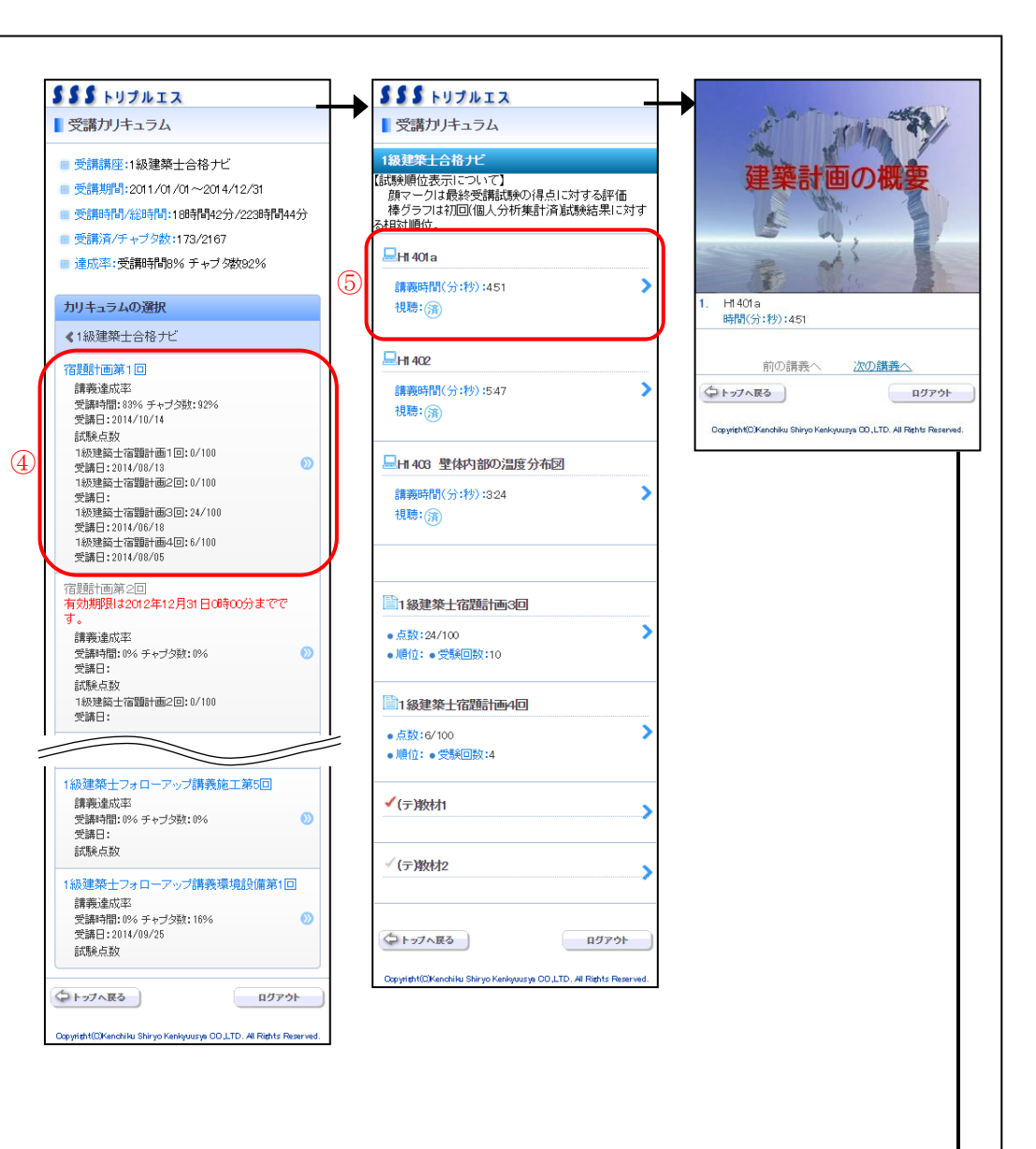

## 3-2. 試験(宿題)を受講する 3-2-1.「講義・試験学習」画面を使用 する場合(旧バージョン)

[操作①] 学習の「講義・試験学習」をタップする。

※受講講座一覧画面へ遷移します。

[操作②] 受講したい講座をタップする。

[操作③] 受講したいカリキュラムをタップする。

※カリキュラムは、階層がありますので、該当するカリキュラ ムが表示されるまでタップしていきます。

[操作④] 受講したい試験(宿題)をタップする。

[操作⑤] 試験(宿題)詳細を確認し、タップする。

※凡例・・・ 間アイコン(水色):試験(宿題)受講可能

問アイコン(灰色):準備中

 アイコン(ピンク):試験(宿題)解説

 ※1. 一度でも試験(宿題)の点数が基準点に達している
 場合や、基準点の設定が無く、且つ受講済の場合は、
 試験(宿題)解説アイコンが表示され、タップすると、
 試験(宿題)解説を確認することができます。

[操作⑥]「試験開始」ボタンをタップする。

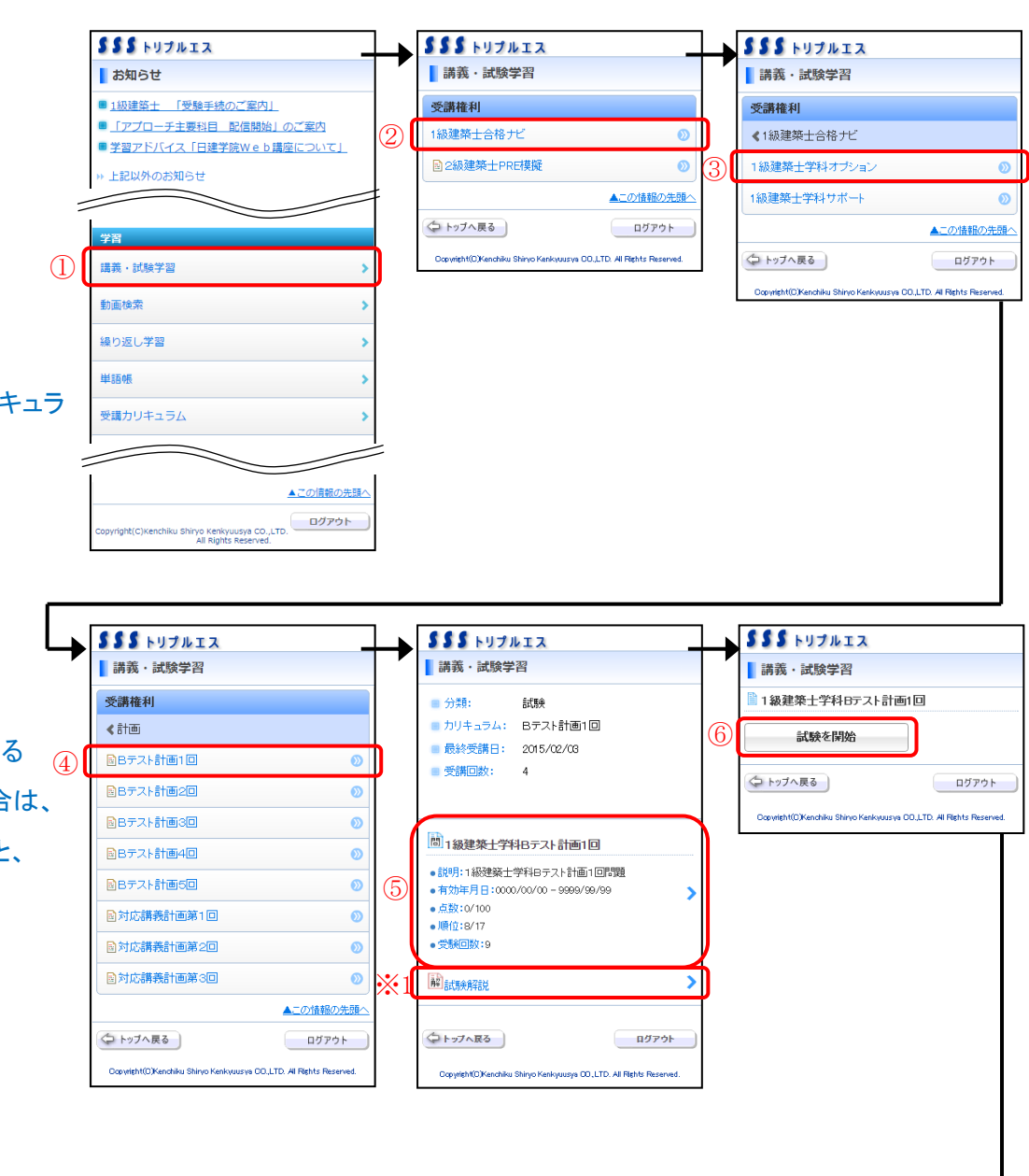

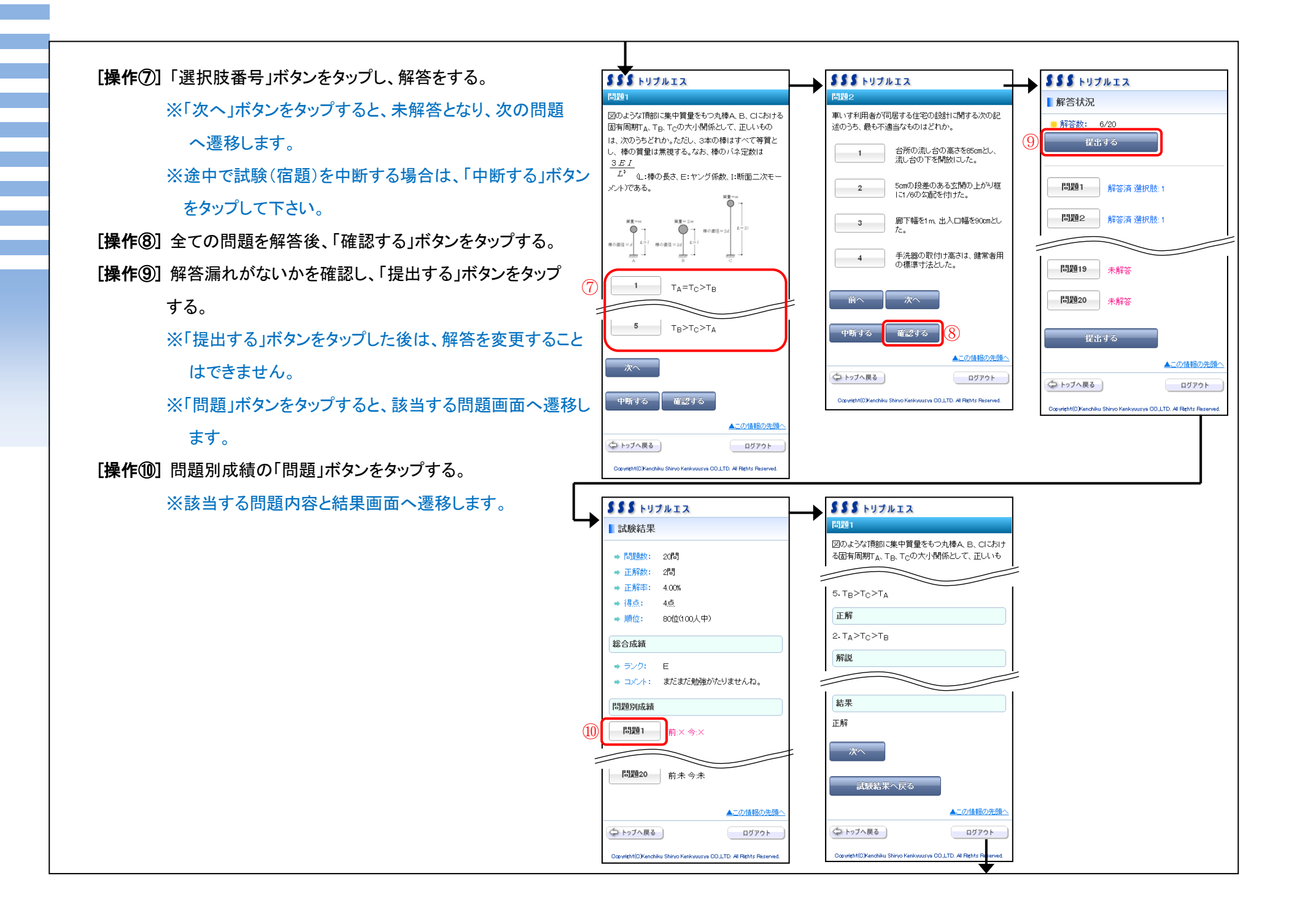

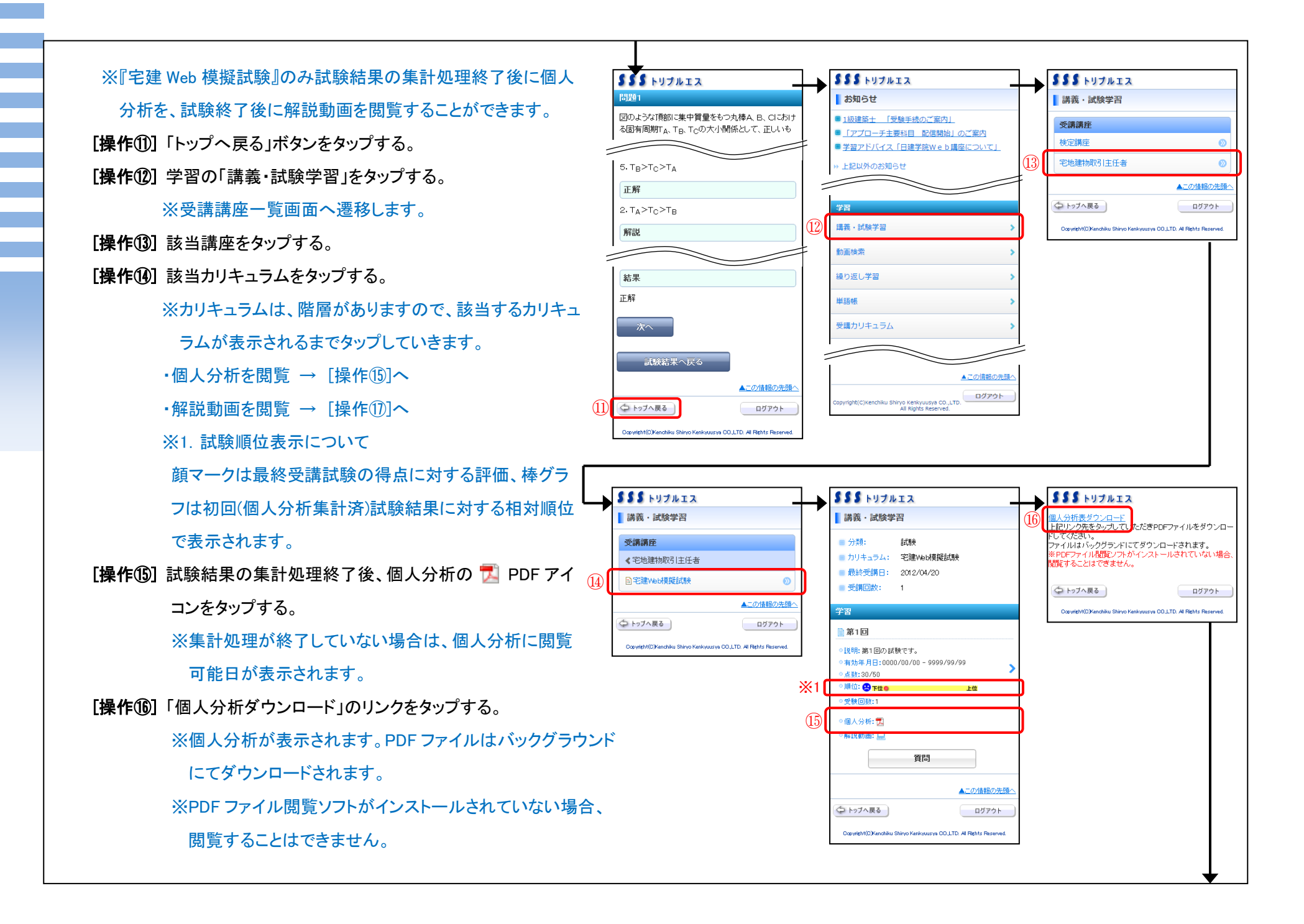

[操作①] 試験終了後に解説動画がある試験は、解説動画の SSS HUJUIA **SSS** トリプルエス 解説動画 講義・試験学習 ■ 分類: 試験 ■ 分類: 予習 ※該当する試験の解説動画が表示されます。 カリキュラム: 宅建Web模擬試験 ■ カリキュラム: 宿題計画第1回 ■ 最終受講日: 2012/04/20 ■ 最終受講日: 2012/06/20 ※解説動画が無い場合は、アイコンが表示されておりま 受講回数: 1 ● 受講回数: 33 学習 せん。 ─試験検証:計画 . 0:06/5:10 📢 💓 🗎 第1回 ◎説明: ◎有効年月日:0000/00/00 - 2999/12/31 試験検証:施工 [操作(18)] チャプタをタップする。 ◎講義時間(分:秒):12:31 ◎受講回数: ◎<mark>説明:</mark> 第1回の試験です。 時間(分:秒):8:22 ◎ 有効年月日:0000/00/00 - 9999/99/99 □合格のための学習:計画 ◎点数:30/50 ※凡例・・・ 🛄 アイコン(水色):講義受講可能 • 順位: 🙁 下位 • ◎説明: ◎有効年月日:0000/00/00 - 2999/12/31 上位 ( トップへ戻る ログアウト ◎受験回数:1 ◎講義時間(分:秒):10:51 ◎受講回数: □ アイコン(灰色):準備中 Copyright(C)Kenchiku Shinyo Kenkyuusya CD.,LTD. All Rights Reserved 個人分析: == ◎解説動画: 💻 (17 □過去問題分析:病院·医療施設 ※選択した動画が自動で再生されます。 質問 ◎説明: ◎有効年月日:0000/00/00 - 2999/12/31 ◎講義時間(分:秒):7:27 ◎受講回数: ※中止する場合は、本体またはブラウザの「戻る」ボタンを ▲この情報の先頭へ 🗇 トップへ戻る ログアウト ◎説明: ◎有効年月日:0000/00/00 - 2999/12/31 使用して下さい。 ◎講義時間(分:秒):0:40 ◎受講回数: Copyright(C)Kenchiku Shinyo Kenkyuusya CD, LTD. Al Rights Reserved. (つ トップへ戻る) ログアウト

Copyright(C)Kenchiku Shinyo Kenkyuusya CO.,LTD. All Rights Reserved

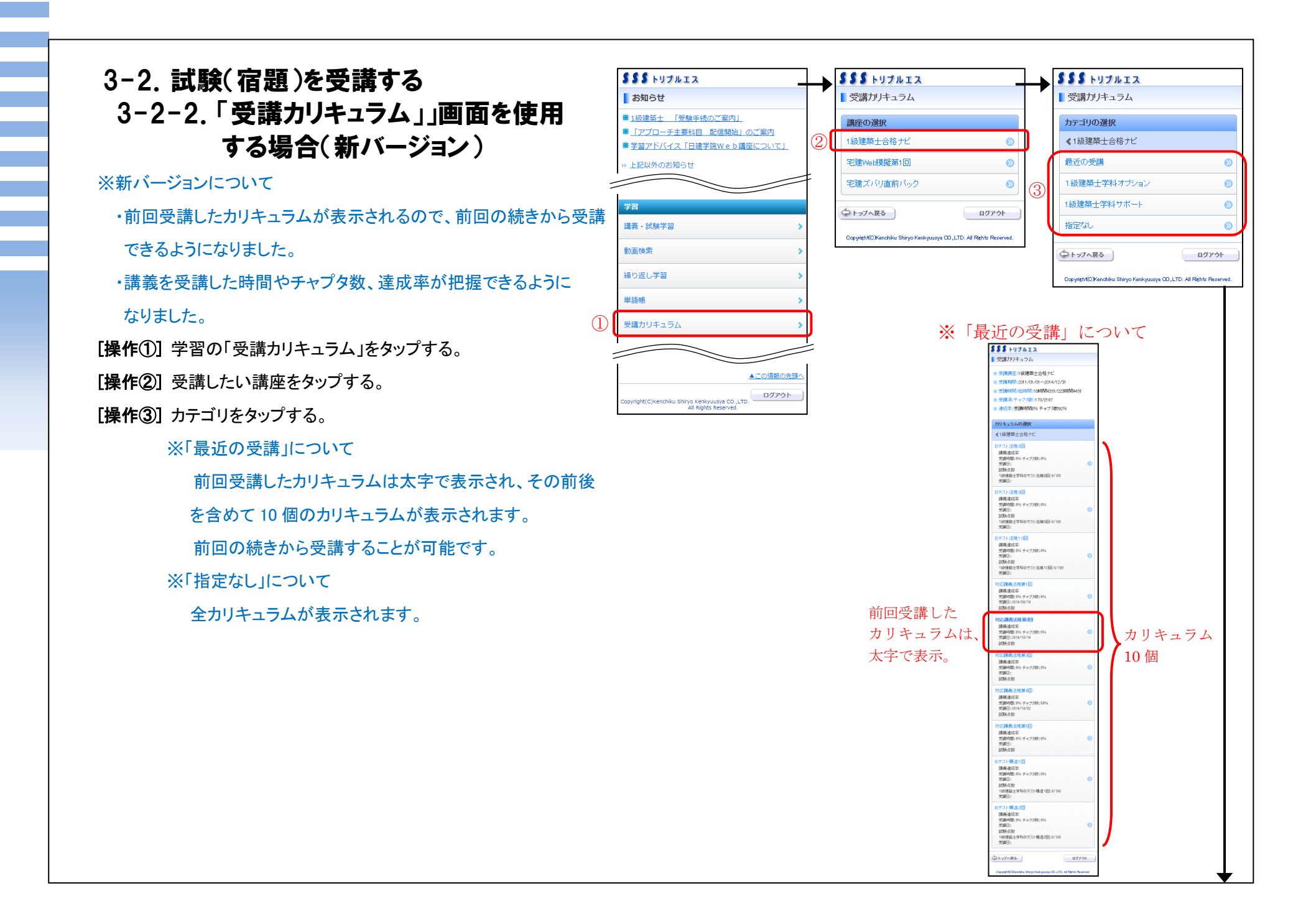

[操作④] 該当するカリキュラムをタップする。 [操作⑤] 試験(宿題)を、タップする。

 ※凡例・・・ 

 アイコン(水色):試験(宿題)受講可能
 アイコン(灰色):準備中
 アイコン(ピンク):試験(宿題)解説

 ※1. 一度でも試験(宿題)の点数が基準点に達している 場合や、基準点の設定が無く、且つ受講済の場合は、 試験(宿題)解説アイコンが表示され、タップすると、 試験(宿題)解説を確認することができます。
 [操作⑥]「試験開始」ボタンをタップする。

| <b>SSS</b> トリプルエス                                                                                                    |           | SSS HUJNIA                                                     | <b>\$\$\$</b> FUJUIA                                               |
|----------------------------------------------------------------------------------------------------|-----------|----------------------------------------------------------------|--------------------------------------------------------------------|
| 受講カリキュラム                                                                                                    |           | ▶ 受講カリキュラム                                                     | ▶ 合格への道しるべ                                                         |
| ■ 受講講座:1級建築士合格ナビ                                                                                                    |           | 1級建築上合格ナビ                                                      | ■ 1級建築士学科Bテスト計画1回                                                  |
| ■ 受講期間:2011/01/01~2020/12/31                                                                                                    |           |                                                                |                                                                    |
| 受講時間/総時間:1時間3分/27時間47分                                                                                                    | (5        |                                                                | (6) 試験を開始                                                          |
| ■ 受講済/チャブタ数:30/298                                                                                                    |           | <ul> <li>点数:0/100</li> <li>順位:●受験回数:9</li> </ul>               |                                                                    |
| 🛑 達成率:受講時間3% チャブタ数97%                                                                                                    |           |                                                                |                                                                    |
| カリキュラムの選択                                                                                                    | *         | ▲ ● ■ ■ ■ ■ ■ ■ ■ ■ ■ ■ ■ ■ ■ ■ ■ ■ ■ ■                        | Ocpyright(Q)Kenchiku Shinyo Kenkijuusya CO.,LTD. All Rights Reserv |
| ≪1級建築士合格ナビ                                                                                                    |           |                                                                |                                                                    |
| 宿題計画第1回                                                                                                    |           |                                                                | 979F                                                               |
| 講義達成率                                                                                                    |           | Copyright(C)Kenchiku Shiryo Kenkyuusya CO , LTD. All Rights Re | iserved.                                                           |
| 受講時間:45% チャブタ数:84%<br>受講日:2015/01/29                                                                                                    |           |                                                                |                                                                    |
|                                                                                                    |           |                                                                |                                                                    |
| 1級連続士宿顗計画1回:0/100<br>受講日:2015/02/03                                                                                                    | $\odot$   |                                                                |                                                                    |
| 1級建築士宿麵計画2回:0/100                                                                                                    |           |                                                                |                                                                    |
| 又毎日:<br>1級建築士宿闘計画3回:0/100                                                                                                    |           |                                                                |                                                                    |
| 受講日:<br>1級建築十宿顯計画4回:0/100                                                                                                    |           |                                                                |                                                                    |
| 受請日:                                                                                                    |           |                                                                |                                                                    |
| 第(第)<br>第 (第)<br>第 (第)<br>第 (第)<br>第 (第)<br>第 (第)<br>第 (第)<br>第 (第)<br>第 (第)<br>第)<br>第)<br>第)<br>第)<br>第)<br>第)<br>第)<br>第)<br>第)<br>第)<br>第)<br>第)<br>第 | ۵         |                                                                |                                                                    |
| Bテスト計画2回                                                                                                    |           |                                                                |                                                                    |
| 請義達成率<br>受講時間:0% チャブタ税:0%                                                                                                    |           |                                                                |                                                                    |
| 受請日:                                                                                                    | $\odot$   |                                                                |                                                                    |
| 11級建築士学科Bテスト計画2回:0/100                                                                                                    |           |                                                                |                                                                    |
| 受講日:                                                                                                    |           |                                                                |                                                                    |
|                                                                                                    |           |                                                                |                                                                    |
| 対応講義環境設備第4回                                                                                                    |           |                                                                |                                                                    |
| 請義達成率<br>受講時間:0% チャブタ数:0%                                                                                                    | $\odot$   |                                                                |                                                                    |
| 受講日:                                                                                                    |           |                                                                |                                                                    |
| 試験点数                                                                                                    |           |                                                                |                                                                    |
| 今 トップへ戻る                                                                                                    | ダアウト      |                                                                |                                                                    |
| Ormeisht/@Kenchiku Shirvo Kenkeuusse CO LTD All Bishts I                                                                                                  | Reserved. |                                                                |                                                                    |
| and here and here here here here here here here her                                                                                                    |           |                                                                |                                                                    |

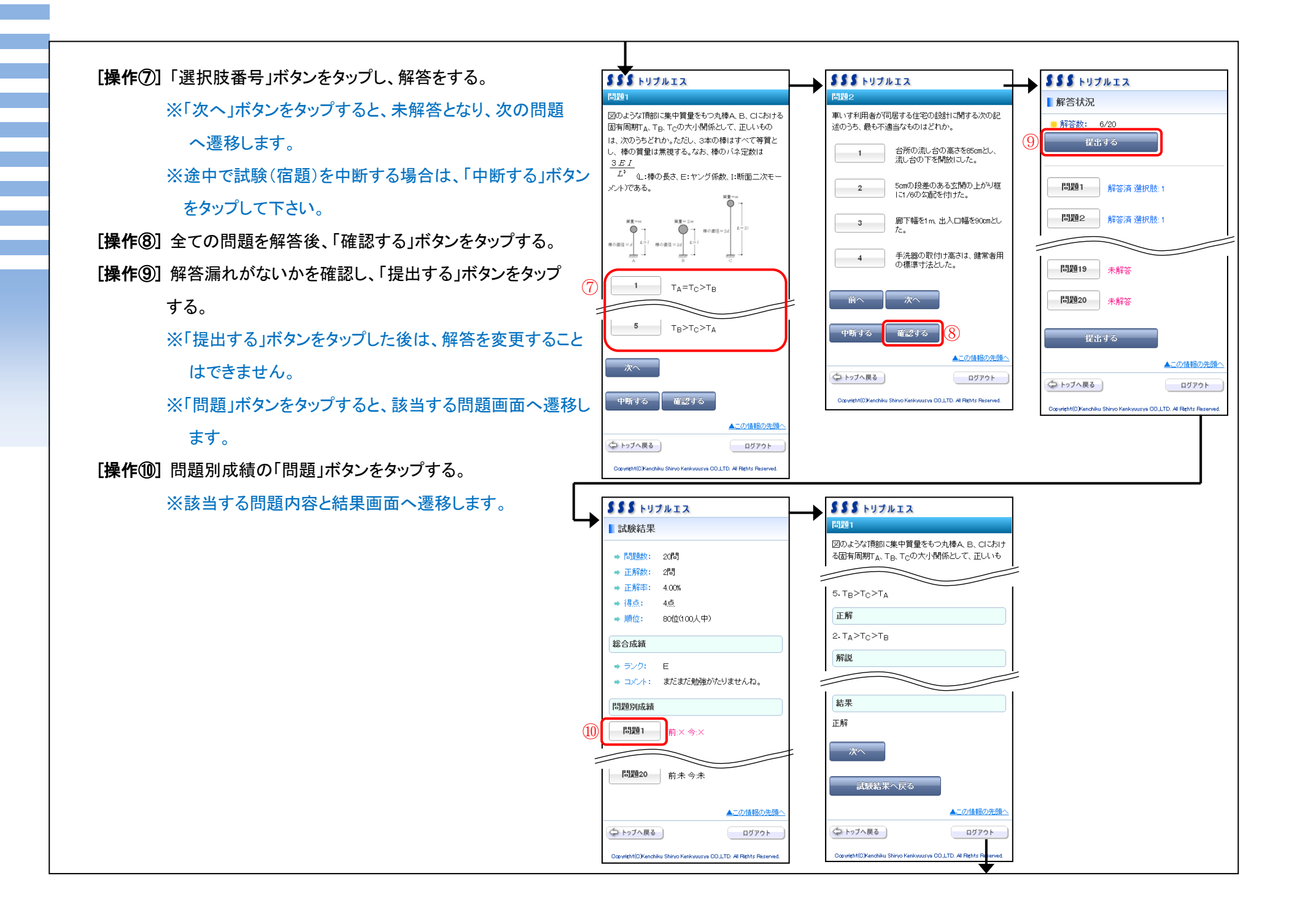

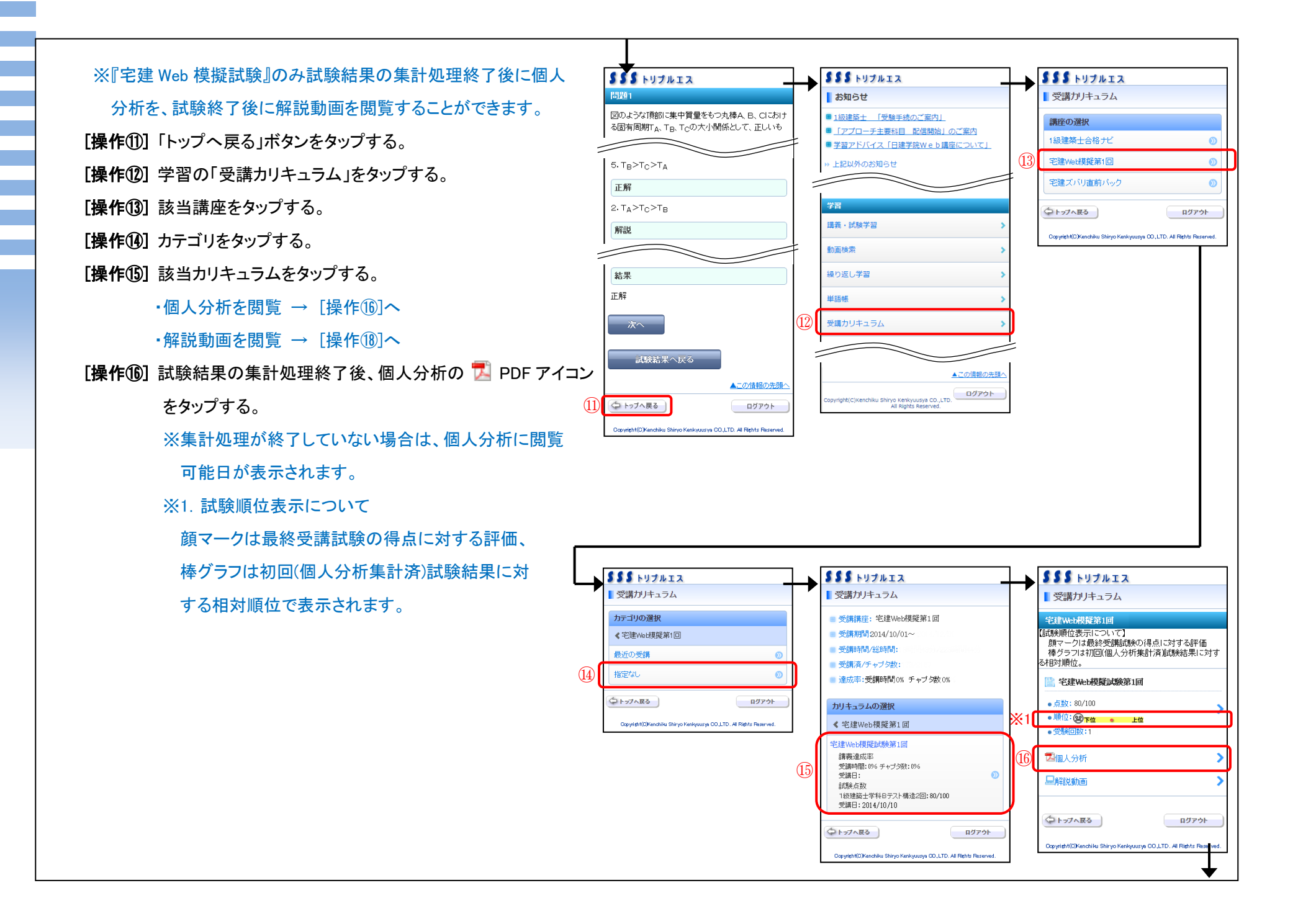

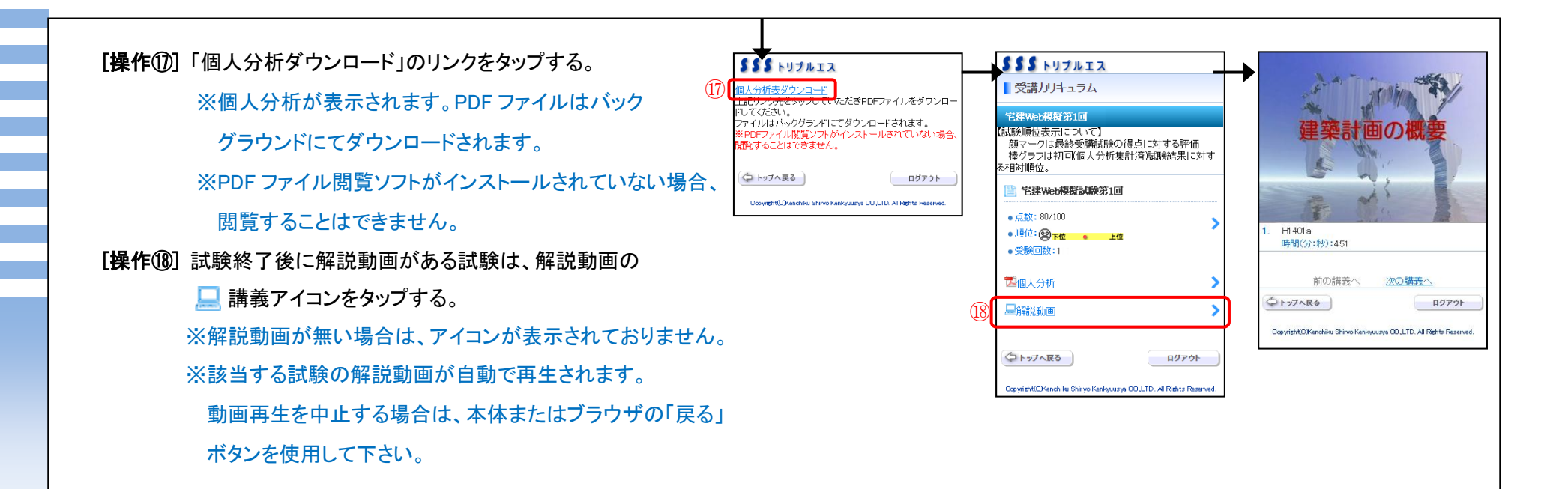

## 3-3.問題を解く

3-3-1. 問題を絞り込み、問題を解く [操作①] 学習の「繰り返し学習」をタップする。 「操作②] 学習したい講座をタップする。

選択した講座の問題を解く場合は→[操作④]へ

※1.「苦手分野」から学習したい分野をタップすると、 「分野の選択」へと画面が遷移し、選択した分野の 学習をスタートできます。

苦手分野は、正解率が低い順から5つ表示されます。

 $\bigcirc$ 

[操作③] さらに問題を絞り込みたい場合は、「分野の選択」から学習

したい分野をタップする。

※分野は階層がありますので、該当する分野が表示される

までタップしていきます。

[操作④] 「スタート」ボタンをタップする。

| <b>335</b> トリプルエス                             | ┶  | <b>SSS</b> トリプルエス                        | _                         |            | <b>\$\$\$</b> FUTNIX |                    |                      |                  |
|-----------------------------------------------|----|------------------------------------------|---------------------------|------------|----------------------|--------------------|----------------------|------------------|
| お知らせ                                          |    | ■ 繰り返し学習                                 |                           |            | ■ 繰り返し学習             |                    |                      |                  |
| <ul> <li>1級建築士 「受験手続のご案内」</li> </ul>          |    | 講座の選択                                    |                           |            | 🖹 宅地建物               | 取引主任者              |                      |                  |
| ■ 「アブローチ主要科目 配信開始」のご案内                        |    | 1級建築十                                    | 0                         |            |                      | _                  | <b>.</b> .           |                  |
| ■ <u>学習アドバイス「日建学院Web講座について」</u>               |    | ○公路7世3年上                                 | •                         |            | 4                    | 23                 | 8-1                  |                  |
| > 上記以外のお知らせ                                   | 10 |                                          | 0                         | h          | 分野の灢                 | 択                  |                      |                  |
|                                               | 12 | - 宅地建物取51主任者                             | •                         | J          | 《宅地建                 | ~<br>物取引主任者        |                      |                  |
| 学習                                            |    |                                          | ▲この情報の先頭へ                 | 3          | o+≢ <del></del>      |                    |                      |                  |
| 講義・試験学習                                       |    | ( トップへ戻る                                 | ログアウト                     | ા          | 3八香山                 |                    |                      | U                |
| 助面除变                                          |    | Capyright(D)Kenchiku Shinyo Kenkyuusva O | LTD. All Rights Reserved. |            | 8種制服                 |                    |                      | 0                |
| אושטאא                                        | 4  |                                          |                           |            | その他国種                | 党                  |                      | 0                |
| 身り返し学習   ◆                                    | J  |                                          |                           |            | 苦手分野                 | (正解率)              |                      |                  |
| 单語·帳 >                                        |    |                                          |                           | (          | 重要事項(                | の説明・信託ラ            | 受益権(0.00%)           | 0                |
| ◎講力リキュラム                                      |    |                                          |                           |            | FD2F12F12F(oc        | 00%)               |                      |                  |
|                                               |    |                                          | 3                         | $\times 1$ | State by () (        |                    |                      |                  |
|                                               | -  |                                          |                           |            | 监督処刑                 | 35.00%)            |                      | •                |
| ▲この情報の先頭へ                                     | 5  |                                          |                           |            | 案内所等(                | 刀規制(36.00%         | 5)                   | 0                |
| pyright(C)Kenchiku Shiryo Kenkyuusya CO.,LTD. |    |                                          |                           |            | 報酬権原の                | 制限·売買(40.          | .00%)                | ۷                |
| All Rights Reserved.                          |    |                                          |                           |            | 現在までの                | 成績                 |                      |                  |
|                                               |    |                                          |                           |            | 分野:宅地到               | 建物取引主任             | 者                    |                  |
|                                               |    |                                          |                           |            | 問題数                  | 解答数                | 未回答数                 | 達成率              |
|                                               |    |                                          |                           |            | 17[5]                | 2[5]               | 15間                  | 11.76%           |
|                                               |    |                                          |                           |            | A                    | an<br>計            | 5651392              | 16               |
|                                               |    |                                          |                           |            | 赤                    | <br>:色             |                      | 10               |
|                                               |    |                                          |                           |            | 青                    | 色                  |                      | <u>of</u>        |
|                                               |    |                                          |                           |            | 黄                    | 色                  |                      | <u>of</u>        |
|                                               |    |                                          |                           | 正解率        |                      | 解率                 |                      |                  |
|                                               |    |                                          |                           |            | <u> </u>             |                    |                      | <u>0</u> 6       |
|                                               |    |                                          |                           | ●75%以下     |                      |                    | 21                   |                  |
|                                               |    |                                          |                           |            | △50%以下<br>▲34%以下     |                    |                      | 2                |
|                                               |    |                                          |                           |            |                      |                    |                      | 16               |
|                                               |    |                                          |                           |            | ×255                 | 6以下                |                      | <u>1</u> 6       |
|                                               |    |                                          |                           |            | リセット                 |                    |                      |                  |
|                                               |    |                                          |                           |            |                      |                    | <b>A</b> =           | の情報の先頭・          |
|                                               |    |                                          |                           |            | ( トップへ戻              | 3                  |                      | ログアウト            |
|                                               |    |                                          |                           |            |                      |                    | _                    |                  |
|                                               |    |                                          |                           |            | Capyright(C)K        | enchiku Shiryo Ken | kyuusya CO,LTD. Al F | Rights Reserved. |

[操作⑤]「選択肢番号」ボタンをタップし、解答する。 [操作⑥] 解答結果と解説が表示される。次の問題へ進む場合は 「次へ」ボタンをタップする。

※1. 下部画面の付箋について

間違えた問題や自信が無い問題等、「付箋」ボタンを タップし色分けして付箋をすることができます。 但し、1つの問題に対して張り付けることができる付箋 は1つだけです。

→ 3-3-2. 出題条件と表示方法を設定する[操作①]へ

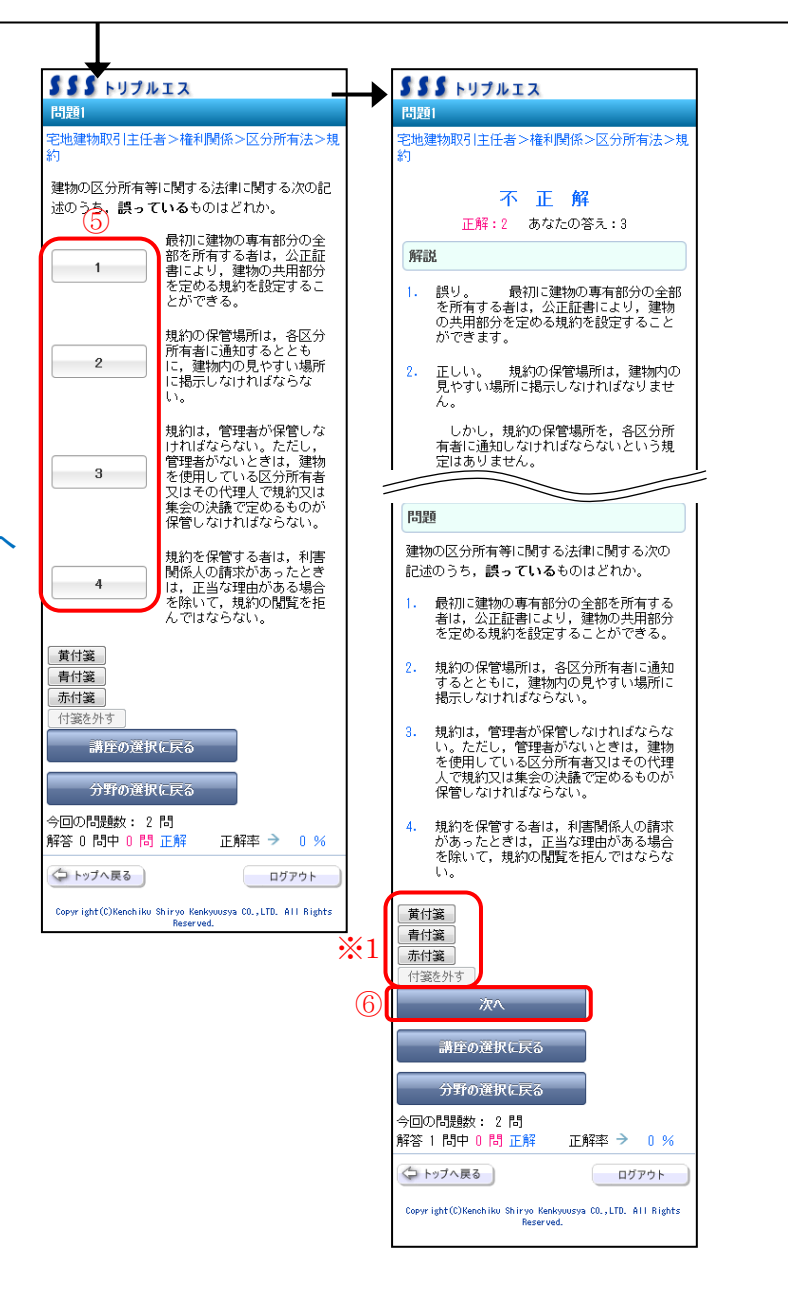

#### 【現在までの成績について】

講座や分野をタップすると、現在までの成績が表示されます。 初めて繰り返し学習の問題を解く場合や、現在までの成績をリセット した場合は、成績は表示されません。

#### ※1. 付箋添付数について

色別に付箋した問題数が表示されます。問題数をタップすると、 付箋した問題のみを解くことができます。

#### ※2. 正解率について

90%越え~25%以下まで、正解率ごとに問題数が表示されます。 問題数をタップすると、該当する正解率の問題のみを解くことが できます。

◎90%超え:正答率 90%超えを出題します。

○90%以下:正答率 90%~0%を出題します。

●75%以下:正答率 95%~0%を出題します。

△50%以下:正答率 50%~0%を出題します。

▲34%以下:正答率 34%~0%を出題します。

×25%以下:正答率25%~0%を出題します。

※3.「リセット」ボタンをタップすると、いままで学習した問題の成績を<sup>※</sup> リセットします。同時に苦手分野もリセットされます。

|                                                                                                    | JULX .                                                                                                    |                                            |                                  |                                                                                                    |
|----------------------------------------------------------------------------------------------------|----------------------------------------------------------------------------------------------------|--------------------------------------------|----------------------------------|----------------------------------------------------------------------------------------------------|
| 線り返し                                                                                                    | /学習                                                                                                    |                                            |                                  |                                                                                                    |
| 🗎 宅地建物                                                                                                    | 取引主任者                                                                                                    |                                            |                                  |                                                                                                    |
|                                                                                                    | スタ                                                                                                    | 2                                          |                                  |                                                                                                    |
| 分野の選                                                                                                    | :択                                                                                                    |                                            |                                  |                                                                                                    |
| <宅地建                                                                                                    | 物取引主任者                                                                                                    |                                            |                                  |                                                                                                    |
| 3大書面                                                                                                    |                                                                                                    |                                            |                                  | 0                                                                                                    |
| 2.種集邮品                                                                                                    |                                                                                                    |                                            |                                  | 6                                                                                                    |
| その他国語                                                                                                    | 8                                                                                                    |                                            |                                  | •                                                                                                    |
| CONGER                                                                                                    | л.                                                                                                    |                                            |                                  | •                                                                                                    |
| 苦手分野                                                                                                    | (正解率)                                                                                                    |                                            |                                  |                                                                                                    |
| 重要事項(                                                                                                    | の説明・信託受                                                                                                    | 受益権(0.00%)                                 |                                  | ۲                                                                                                    |
| 印紙税(20.00%)                                                                                                    |                                                                                                    |                                            |                                  | ۲                                                                                                    |
| 監督処分(                                                                                                    | 35.00%)                                                                                                    |                                            |                                  | 0                                                                                                    |
| 案内所等の規制(36.00%)                                                                                                    |                                                                                                    |                                            |                                  | ۲                                                                                                    |
|                                                                                                    |                                                                                                    |                                            |                                  |                                                                                                    |
| 報酬額の常                                                                                                    | 制限·売買(40.                                                                                                    | 00%)                                       |                                  | ⊘                                                                                                    |
| 報酬額の行                                                                                                    | 制限·売買(40.                                                                                                    | 00%)                                       |                                  | ۲                                                                                                    |
| 報酬額の<br>現在までの<br>分野:宇地教                                                                                                    | 制限・売買(40.<br>•成績<br>聿物取引主任                                                                                                    | oox)<br>者                                  |                                  | ۲                                                                                                    |
| 報酬額の<br>現在までの<br>分野:宅地餐<br>問題数                                                                                                    | 制限·売買(40)<br>成績<br>建物取引主任<br>解答数                                                                                                    | 00%)<br>者<br>未回答数                          | 達成                               |                                                                                                    |
| 報酬額の<br>現在までの<br>分野:宅地<br>問題数<br>17問                                                                                                    | 制限·売買(40.<br>成績<br><b>111日<br/>解答数</b><br>2問                                                                                                    | 00%)<br>者<br>未回答数<br>15問                   | <b>達成</b><br>11.7                | 》<br>译本<br>16%                                                                                                    |
| 報酬悟師の<br>現在までの<br>分野:宅地委<br>問題数<br>17問                                                                                                    | 制限·売買(40.<br>成績<br>建物取引主任<br>解答数<br>2問<br>付箋                                                                                                    | 00%)<br>者<br>未回答数<br>15問<br>添付数            | <b>達成</b><br>11.7                | ②<br>译率<br>16%                                                                                                    |
| 報酬<br>報酬<br>物<br>前<br>第<br><br>                                                                                                    | 制限·売買(40.<br>成績<br>建物取引主任<br>解答数<br>2問<br>付箋<br>計                                                                                                    | 00%)<br>者<br>未回答数<br>15問<br>添付数            | 達成<br>11.7                       | ◎ 这本<br>76% 113                                                                                                    |
| 報酬<br>報酬<br>簡<br>の<br>分野:宅地委<br><br><br><br><br><br><br><br><br><br><br><br><br><br><br><br><br><br><br><br><br><br><br><br><br><br><br><br><br><br><br><br><br>                                                                                                    | 制限·売買(40.)<br>成績<br>建物取引主任<br>解答故<br>2問<br>付箋<br>計<br>(色                                                                                                    | 00%)<br>者<br>未回答数<br>15問<br>添付数            | 達成<br>11.7                       | ◎ 液率 6% 11:8 11:8                                                                                                    |
| 報酬額の<br>現在までの<br>分野:宅地変<br>問題数<br>17問<br>合<br>売<br>青                                                                                                    | 制限·売買(40.<br>成績<br>建物取引主任<br>解答数<br>2問<br>付箋<br>計<br>:色<br>:色                                                                                                    | 00%)<br>者<br>未回答数<br>15問<br>添付数            | 達成<br>11.7<br>※1                 | ◎ ◎ 76% 1日 1日 0日 1日 0日 0日                                                                                                    |
| <ul> <li>報酬階級の</li> <li>現在までの</li> <li>分野:宅地賃</li> <li>問題数</li> <li>17問</li> <li>合</li> <li>赤</li> <li>青</li> <li>黄</li> </ul>                                                                                                    | 制限·売買(40.<br>成績<br>建物取引主任<br>解答数<br>2問<br>付箋<br>計<br>:色<br>:色                                                                                                    | 00%)<br>者<br>未回答数<br>15間<br>i添付数           | 達成<br>11.7<br>※1                 | <ul> <li>②</li> <li>立率</li> <li>16</li> <li>06</li> <li>06</li> </ul>                                                                                                    |
| <ul> <li>報酬指導の</li> <li>現在までの</li> <li>分野:宅地美</li> <li>問題数</li> <li>17問</li> <li>合</li> <li>赤</li> <li>青</li> <li>黄</li> </ul>                                                                                                    | 制限・売買(40)<br>成績<br>単物取引主任<br>解答数<br>2付<br>付美<br>計<br>・色<br>・色<br>・<br>に<br>色<br>・<br>正<br>正                                                                                                    | 200%)<br>者<br>未回答数<br>15时<br>:漆付数          | 達成<br>11.7<br>※1                 | 》<br>李<br>6%<br>1間<br>①<br>間                                                                                                    |
| <ul> <li>報酬指導の</li> <li>現在までの</li> <li>分野:宅地鉄</li> <li>問題数</li> <li>17問</li> <li>合</li> <li>赤</li> <li>青</li> <li>黄</li> <li>(©905)</li> </ul>                                                                                                    | 朝廷・売賀(40)<br>成績                                                                                                    | 00%)<br>者<br>未回答数<br>15問<br>ぶ添付数<br>解率     | 達成<br>11.7<br>※1                 | 》<br>本<br>6%<br>信<br>信<br>信                                                                                                    |
| 報酬信息の<br>現在までの<br>分野:宅地見<br>問題数<br>17問<br>合<br>赤<br>赤<br>青<br>黄<br>(の9005<br>(○905)                                                                                                    | #UF·元言(40)<br>成績                                                                                                    | 2006)<br>著<br>未回答数<br>15問<br>ぶ行教<br>第率     | 達成<br>11.7<br>※1                 | <ul> <li>》</li> <li>本</li> <li>6%</li> <li>118</li> <li>018</li> <li>018</li>     &lt;</ul>                                                                                                    |
| 報酬幣時の<br>現在までの<br>分野:宅地見<br>問題数<br>17時<br>合<br>売<br>寿<br>首<br>(回905<br>(回905<br>(回905<br>(回905)<br>(回905)<br>(回905)<br>(回905)<br>(回905)                                                                                                    | 制理・売買(40)<br>成績<br>動取引主任<br>解答数<br>2問<br>付美<br>計<br>名<br>名<br>名<br>名<br>名<br>、<br>、<br>以下<br>上<br>、<br>に<br>、<br>に<br>、<br>に<br>、<br>に<br>、<br>に<br>、<br>の<br>、<br>に<br>、<br>の<br>、<br>に<br>、<br>の<br>、<br>に<br>、<br>の<br>、<br>、<br>の<br>、<br>、<br>の<br>、<br>、<br>の<br>、<br>、<br>の<br>、<br>、<br>の<br>、<br>、<br>の<br>、<br>の<br>の<br>、<br>の<br>の<br>、<br>の<br>の<br>の<br>、<br>の<br>の<br>の<br>、<br>の<br>の<br>の<br>の<br>、<br>の<br>の<br>の<br>の<br>、<br>の<br>の<br>の<br>の<br>の<br>の<br>の<br>の<br>の<br>の<br>の<br>の<br>の                                                                                                    | 2006)<br>著<br>木回答数<br>15問<br>次行数           | 達成<br>11.7<br>※1                 | 》<br>本<br>6%<br>1間<br>1間<br>0間<br>2間<br>2間                                                                                                    |
| ●報酬書類の<br>現在までの<br>分野:宅地換<br>[1]題数<br>17년] 合<br>売<br>売<br>青<br>責 (○905) ○905 ○905 ○90                                                                                                    | 期日・売買(40)<br>成績<br>■物取引主任<br>解答数<br>2問<br>付美<br>計<br>名<br>そ<br>そ<br>を<br>を<br>を<br>を<br>を<br>を<br>を<br>を<br>を<br>を<br>を<br>を<br>を                                                                                                    | 00%)<br>著<br>木回答数<br>15問<br>次行数            | <b>達成</b><br>11.7<br>※1          | ی<br>تعد<br>۲۵%<br>۱۱۵<br>۱۵<br>۱۵<br>۱۵<br>۱۵<br>۱۵<br>۱۵<br>۱۵<br>۱۵<br>۱۵<br>۱۵<br>۱۵<br>۱۵                                                                                                    |
| ●報酬常見のす<br>現在までの<br>分野:宅地換<br>問題数<br>17問<br>合<br>売<br>売<br>責<br>(の)<br>のの<br>の<br>のの<br>の<br>のの<br>の<br>の<br>の<br>の<br>の<br>の<br>の<br>の<br>の<br>の<br>の                                                                                                    | 朝日・売買(40)<br>成績<br>建物取引主任<br>解答数<br>2代<br>何美<br>計<br>:色<br>色<br>・<br>を<br>を<br>を<br>を<br>を<br>を<br>を<br>を<br>を<br>を<br>を<br>を<br>を                                                                                                    | 00%)<br>者<br>末回答数<br>15問<br>添付数<br>解率      | <b>達成</b><br>11.7.7<br>※1        | <ul> <li>シ</li> <li>本</li> <li>6%</li> <li>115</li> <li>015</li> <li>015</li></ul>                                                                                                    |
| ●報酬指導の<br>現在までの<br>分野:宅地域<br>問題数<br>17問<br>合<br>売<br>売<br>責<br>(の900<br>(0900<br>(0900<br>(0900<br>(0900<br>(0900<br>(0900<br>(0900<br>(0900<br>(0900<br>(0900<br>(0900<br>(0900<br>(0900<br>(0900)<br>(0900<br>(0900)<br>(0900)<br>(00 | 朝日・売買(40)<br>成績<br>書物取引主任<br>解答数<br>2代<br>付美<br>計<br>:色<br>・色<br>・<br>・<br>色<br>・<br>を<br>・<br>を<br>・<br>を<br>を<br>、<br>ジ<br>し<br>、<br>の<br>、<br>の<br>に<br>本<br>の<br>の<br>、<br>に<br>本<br>の<br>の<br>、<br>に<br>本<br>の<br>の<br>、<br>の<br>の<br>、<br>の<br>、<br>の<br>の<br>、<br>の<br>、<br>の<br>、<br>の<br>、<br>の<br>、                                                                                                    | 00%)<br>者<br>未回答赦<br>15問<br>次行教<br>解率      | <b>達</b> м<br>11.7<br><b>※</b> 1 | <ul> <li>The second second</li></ul> |
| 戦闘振算の<br>現在までの<br>分野・宅地支<br>問題数<br>17問<br>合<br>奇<br>赤<br>青<br>質<br>(の905<br>(の905<br>(の905<br>(の905)<br>(の905)<br>(0905)<br>(0905)<br>(090    | 期日・売買(4)<br>成績<br>建物取引主任<br>解答故<br>2付3<br>合<br>一<br>一<br>行<br>美<br>一<br>行<br>美<br>一<br>行<br>美<br>一<br>行<br>美<br>一<br>行<br>美<br>一<br>行<br>美<br>一<br>一<br>行<br>美<br>一<br>一<br>一<br>一<br>一<br>一<br>一<br>一<br>一<br>一<br>一<br>一<br>一                                                                                                    | 00%)<br>者<br>未回答教<br>15問<br>次付教            | <b>達成</b><br>11.7<br>※1          | <ul> <li>シ</li> <li>注</li> <li>ご</li> <li>ご</li></ul>                                                                                                    |
| 戦闘振興の<br>現在までの<br>分野・宅地支<br>問題数<br>17問<br>合<br>売<br>赤<br>市<br>青<br>質<br>(○905<br>○905<br>○905<br>○905<br>○905<br>○905<br>○905<br>○905                                                                                                    | 期日・売買(4)<br>成績<br>建物取引主任<br>解答故<br>2付<br>1付美<br>計<br>注色<br>・<br>色<br>・<br>色<br>・<br>色<br>・<br>一<br>に<br>色<br>・<br>一<br>た<br>し<br>・<br>一<br>た<br>し<br>・<br>一<br>た<br>し<br>・<br>一<br>た<br>し<br>・<br>一<br>た<br>し<br>・<br>た<br>の<br>し<br>主<br>代<br>、<br>の<br>わ<br>こ<br>の<br>し<br>主<br>代<br>、<br>の<br>わ<br>こ<br>の<br>し<br>う<br>に<br>の<br>し<br>、<br>の<br>わ<br>こ<br>の<br>わ<br>こ<br>の<br>わ<br>こ<br>の<br>わ<br>こ<br>の<br>わ<br>こ<br>の<br>わ<br>こ<br>の<br>わ<br>し<br>、<br>の<br>わ<br>し<br>、<br>の<br>わ<br>し<br>、<br>の<br>わ<br>し<br>、<br>の<br>わ<br>し<br>、<br>の<br>わ<br>し<br>、<br>の<br>の<br>し<br>の<br>し<br>下<br>ら<br>し<br>い<br>下<br>ら<br>し<br>い<br>下<br>ら<br>し<br>い<br>下<br>ら<br>し<br>い<br>下<br>ら<br>し<br>い<br>下<br>ら<br>し<br>い<br>下<br>ら<br>し<br>い<br>下<br>ら<br>し<br>い<br>下<br>ら<br>し<br>下<br>ら<br>し<br>つ<br>し<br>つ<br>し<br>つ<br>し<br>つ<br>し<br>つ<br>し<br>つ<br>し<br>つ<br>し<br>つ<br>し<br>つ<br>つ<br>し<br>つ<br>し<br>つ<br>し<br>つ<br>つ<br>し<br>つ<br>つ<br>し<br>つ<br>つ<br>つ<br>し<br>つ<br>つ<br>つ<br>つ<br>し<br>つ<br>つ<br>つ<br>つ<br>つ<br>つ<br>つ<br>つ<br>つ<br>つ<br>つ<br>つ<br>つ | 00%)<br>著<br>未回答教<br>15問<br>第二<br>第二<br>第二 | 達成<br>11.7<br>※1                 | <ul> <li>では、     <li>では、     </li> <li>してい、     <li>では、      <li>では、     </li> <li>では、     </li> <li>では、     </li> <li>では、     </li> <li>では、     </li> <li>では、      </li> <li>このしてい、     </li> <li>このしてい、     </li> <li>このしてい、     </li> <li>このしてい、     </li> <li>このしてい、     </li> <li>このしてい、     </li> <li>このしてい、     </li> <li>このしてい、     </li> <li>このしてい、     </li> <li>このしてい、     </li> <li>このしてい、     </li> <li>このしてい、      </li> <li>このしてい、     </li> <li>このしてい、      </li> <li>このしてい、      </li> <li>このしてい、     </li> <li>このしてい、     </li> <li>このしてい、     </li> <li>このしてい、     </li> <li>このしてい、     </li> <li>このしてい、     </li> <li>このしてい、      </li> <li>このしてい、     </li> <li>このしてい、     </li> <li>このしてい、     </li> <li>このしてい、     </li> <li>このしてい、     </li> <li>このしてい、     </li> <li>このしてい、     </li> <lp>このしい、     </lp></li> <lp>このしい、     </lp></li></li></li></li></li></li></li></li></li></li></li></li></li></li></li></li></li></li></li></li></li></li></li></li></li></li></li></li></li></li></li></li></li></li></li></li></li></li></li></li></li></ul>                                                                                                    |

3-3-2. 出題条件と表示方法を設定する [操作①] 設定の「繰り返し学習設定」をタップする。 [操作②] 変更したい出題条件を選択する。

※学習の進め方をご自身で設定することができます。
 ・出題方法:出題する順番を指定します。
 「ランダム」、「番号順」、「カテゴリ順」に設定できます。

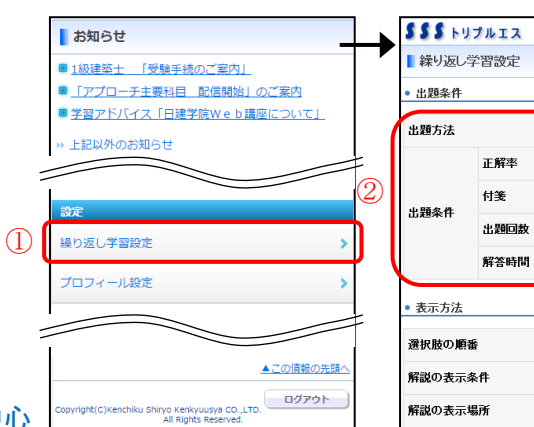

番号順 •

指定なし・

指定なし •

指定なし・

ランダム・

常に表示・

問題文の上・

表示する・

▲二の情報の先頭

ログアウト

カテゴリ表示

() トップへ戻る

更新

Copyright(C)Kenchiku Shinyo Kenkyuusya CO, LTD. Al Fights Reserv

指定なし・

#### ·出題条件

正解率:よく間違う問題のみを出題し、苦手な問題を中心 に学習することができます。

「指定なし」、「90%以下」、「75%以下」、「50%以下」、 「34%以下」、「25%以下」に設定できます。

付箋:付箋機能を利用し、ご自身で気になった問題をまと めて学習することができます。

「指定なし」、「付箋あり」、「付箋なし」、「黄付箋のみ」、 「青付箋のみ」、「赤付箋のみ」に設定できます。

出題回数 :一度も出題されていない問題のみを学習する ことができます。

「指定なし」、「未出題」、「1回」、「1回以上」、「2回以上」 に設定できます。

解答時間:解答までに時間がかかった問題のみを学習す ることができます。

「指定なし」、「30秒未満」、「1分未満」、「1分以上」に設定 できます。 [操作③] 変更したい表示方法を選択する。

- ※学習する際に画面上で表示させる項目をご自身で設定 することができます。
  - ・選択肢の順番:問題の出題順と解答を覚えてしまい、
     本番で失敗してしまうという方は、出題方法をランダム
     にすることができます。

「ランダム」、「登録順」に設定できます。

・解説の表示条件:正解したときには解説を表示させず、 間違えてしまった問題のときだけ解説を表示し、学習 時間を短縮させます。

「常に表示」、「正解時」、「不正解時」、「表示しない」に 設定できます。

・解説の表示場所:解説文を確認することを優先したい
 場合には、「問題分の上」に解説を表示させます。
 問題文を確認した後に、解説文を見たい場合は、「問題
 分の下」に解説を表示させます。
 「問題分の上」、「問題分の下」に設定できます。

・カテゴリ表示

「表示する」、「表示しない」に設定できます。

[操作④]「更新」ボタンをタップする。

|                                    | プルエス     |                                        |  |  |
|------------------------------------|----------|----------------------------------------|--|--|
| ■ 繰り返し                             | 学習設定     |                                        |  |  |
| • 出題条件                             |          |                                        |  |  |
| 出題方法                               |          | 番号順                                    |  |  |
|                                    | 正解率      | 指定なし・                                  |  |  |
| 出題条件                               | 付箋       | 指定なし・                                  |  |  |
|                                    | 出題回数     | 指定なし •                                 |  |  |
|                                    | 解答時間     | 指定なし・                                  |  |  |
| <ul> <li>表示方法<br/>選択肢の順</li> </ul> | *        | ランダム -                                 |  |  |
| 解説の表示条件                            |          | 常に表示 •                                 |  |  |
| muu-5 acore                        |          |                                        |  |  |
| 解説の表示                              | 場所       | 問題文の上・                                 |  |  |
| 解説の表示<br>カテゴリ表示                    | 場所<br>:  | 問題文の上 •<br>表示する •                      |  |  |
| 解説の表示<br>カテゴリ表示                    | 場所       | 問題文の上•<br>表示する •                       |  |  |
| 解説の表示                              | 場所<br>   | 問題文の上▼ 表示する ▼                          |  |  |
| 新記 2 Lon<br>解説の表示<br>カテゴリ表示        | 場所<br>更新 | 問題文の上。<br>表示する ・<br>▲_の機種の先題の<br>ログアウト |  |  |

| 3-4. | 学習したい動画を検索し講義を受講 |
|------|------------------|
|      | する               |

※チャプター(検索)番号が記載されている教材をお持ちの 方に限ります。

[操作①] 学習の「動画検索」をタップする。

[操作②] 書籍やテキストに掲載されている「チャプター(検索) 番号」を入力し、「検索実行」ボタンをタップする。 ※検索したコンテンツ(動画)が表示されます。

[操作③] 受講したいコンテンツ(動画)の講義をタップする。 ※選択した講義が自動で再生されます。 ※中止する場合は、本体またはブラウザの「戻る」 ボタンをタップして下さい。

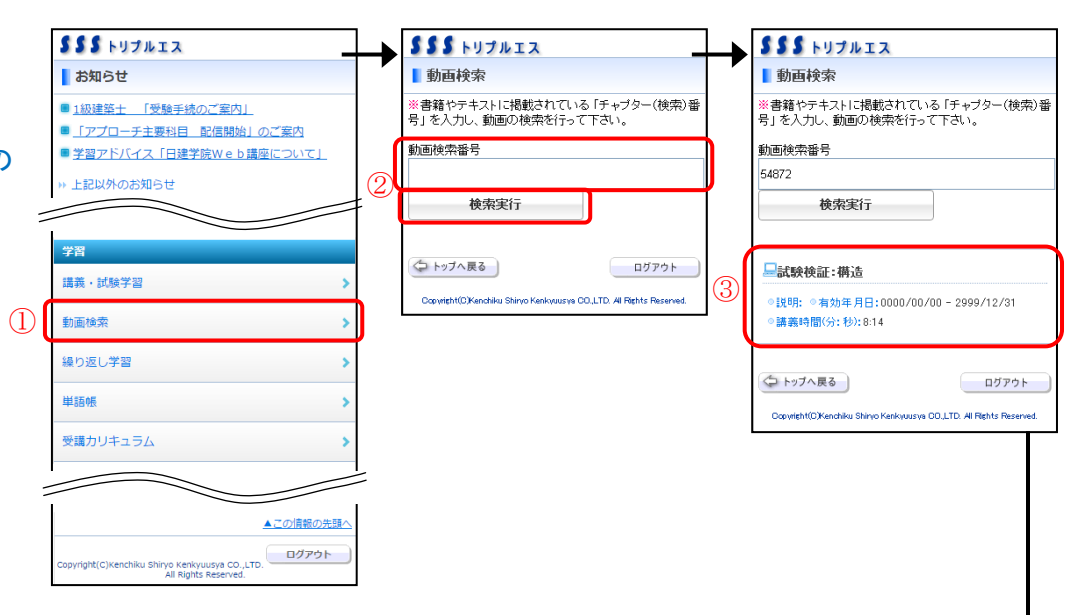

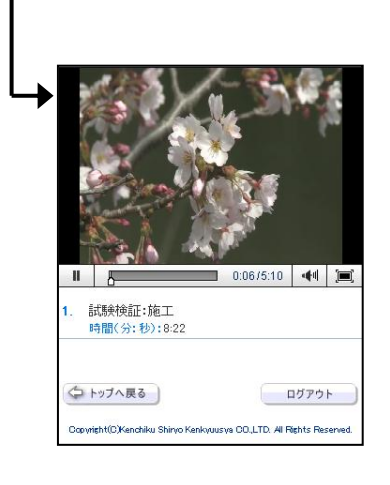

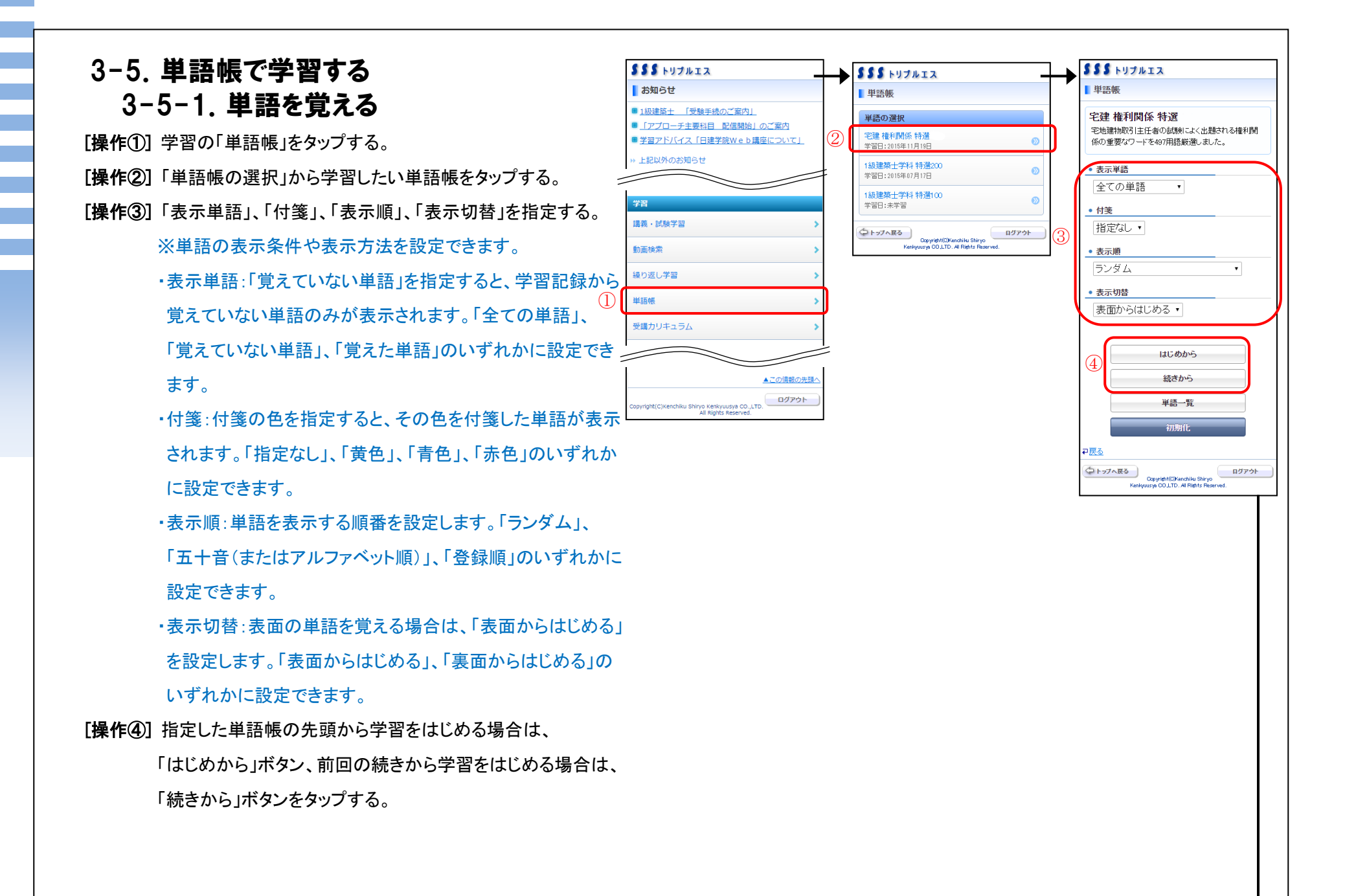

[操作⑤]「次へ」ボタンをタップする。

※単語の裏面へ遷移します。

※1.「付箋」について

単語を区別したい場合など、色分けして付箋をします。 1つの単語に対して貼り付けることができる付箋は1つ だけです。

[操作⑥] 単語を覚えていない場合には、「覚えていない」ボタンを、 単語を覚えた場合には、「覚えた」ボタンをタップする。 ※ここで設定しておくと、「覚えていない単語」または「覚えた 単語」を検索し絞り込むことができます。

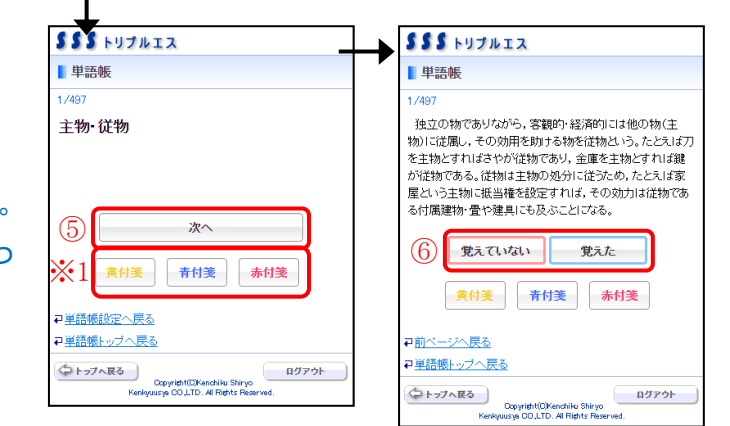

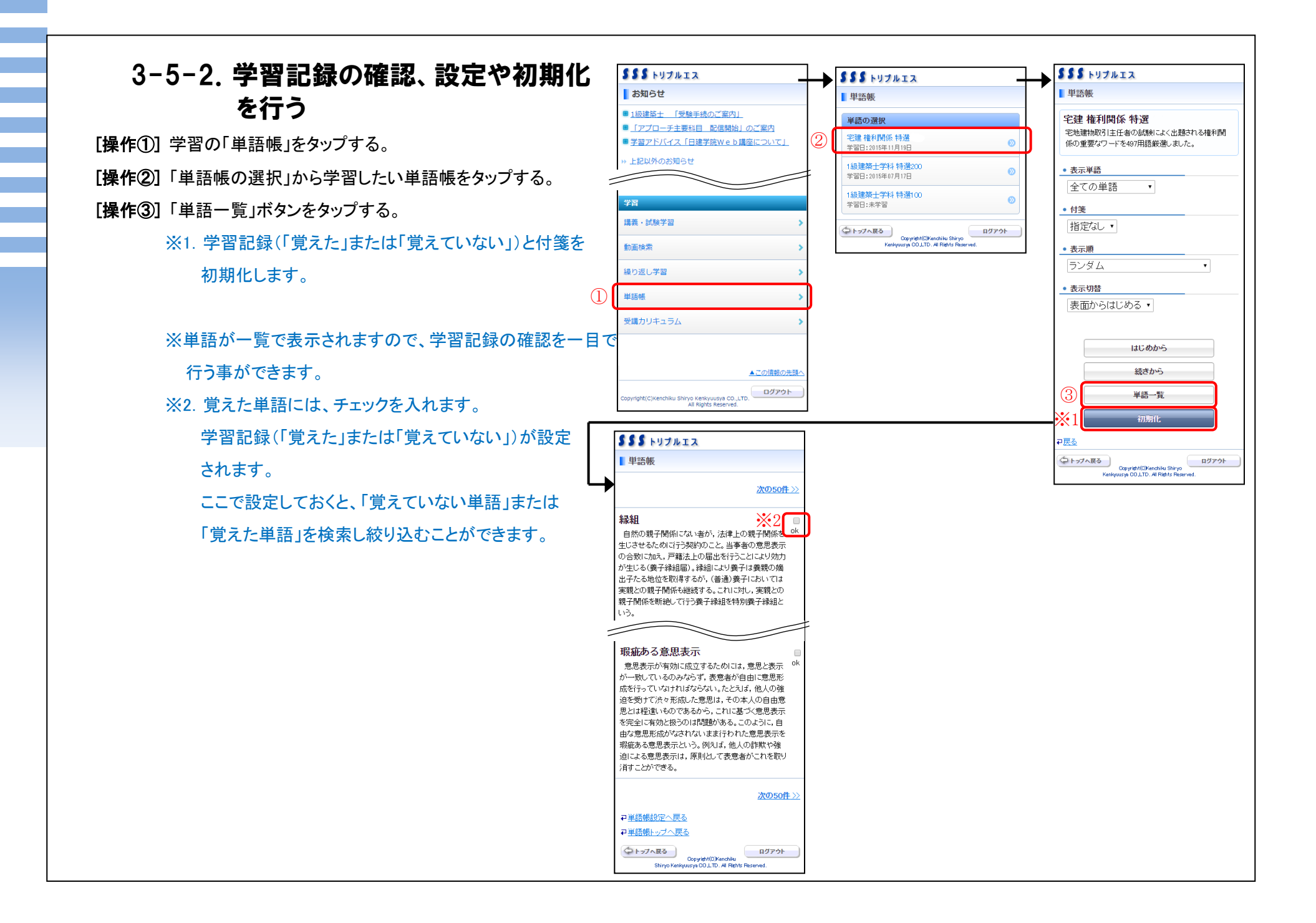

# 4. 試験結果を閲覧する [操作①] 分析・評価の「試験結果」をタップする。 [操作②] 閲覧したい「受講権利」を選択し、「検索実行」ボタンを タップする。 ※試験の受講状況が表示されます。 [操作③] 該当する試験をタップする。

※試験結果が表示されます。

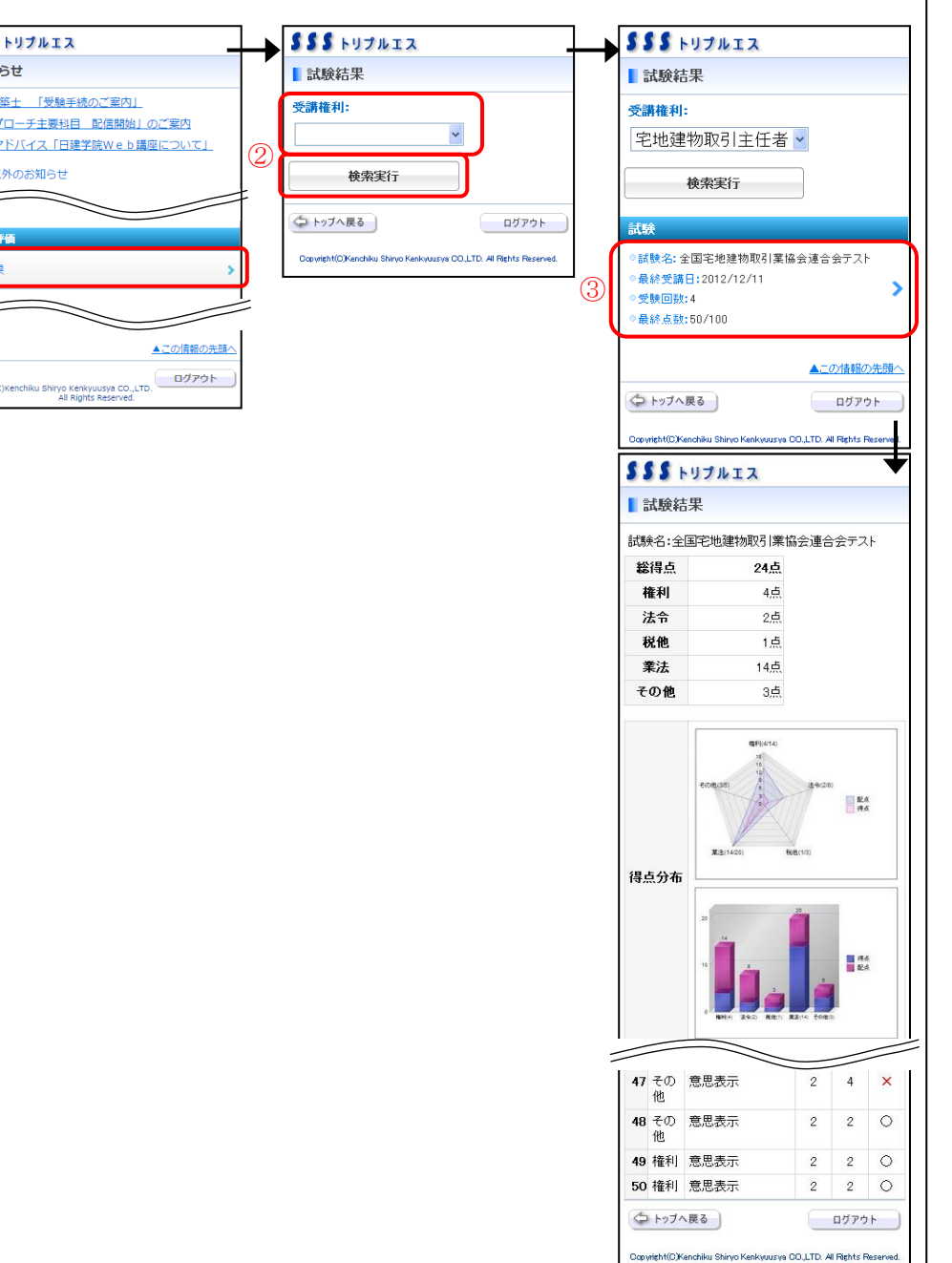

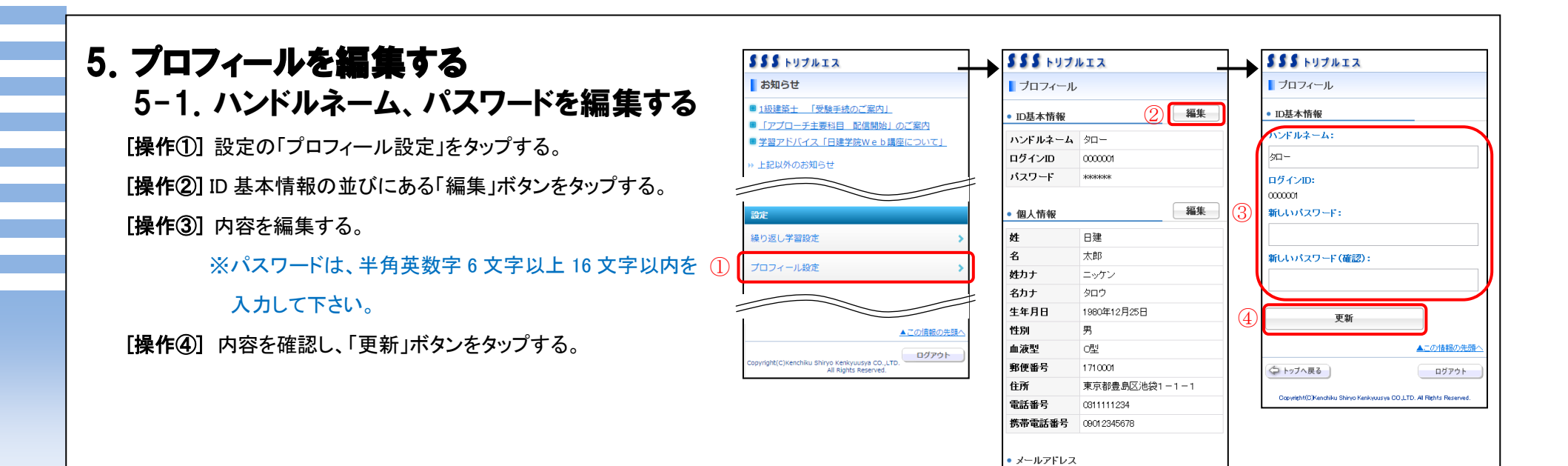

taro12345@gmail.com

編集 削除 taro\_555@docomo.ne.jp

編集 削除

▲この情報の先頭

メールアドレス

携帯メールアドレス

動務先メールアドレス 編集

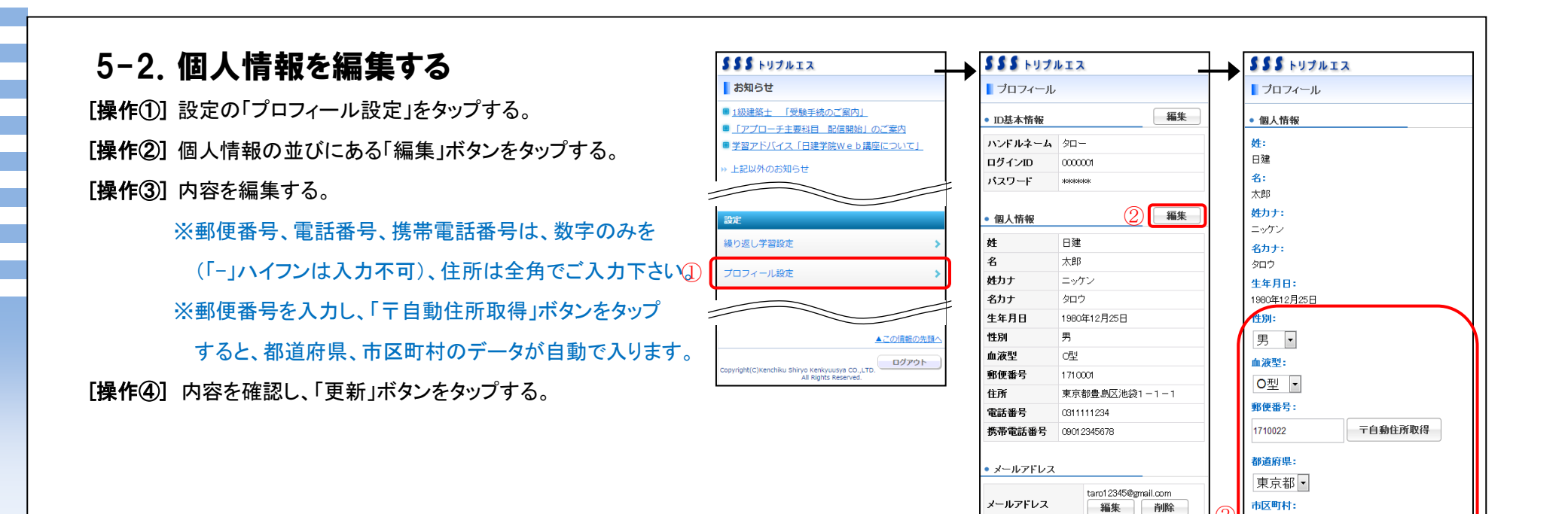

豊島区▼

**番地:** 池袋1-1-1

建物:

(4

電話番号: 031111234 携帯電話番号: 09012345678

(つ トップへ戻る)

更新

Copyright(C)Kenchiku Shinyo Kenkyuusya CO,LTD. Al Rights Reserved

▲この情報の先頭

taro\_555@do.como.ne.jp

編集 削除

▲この情報の先頭へ

携帯メールアドレス

動務先メールアドレス 編集

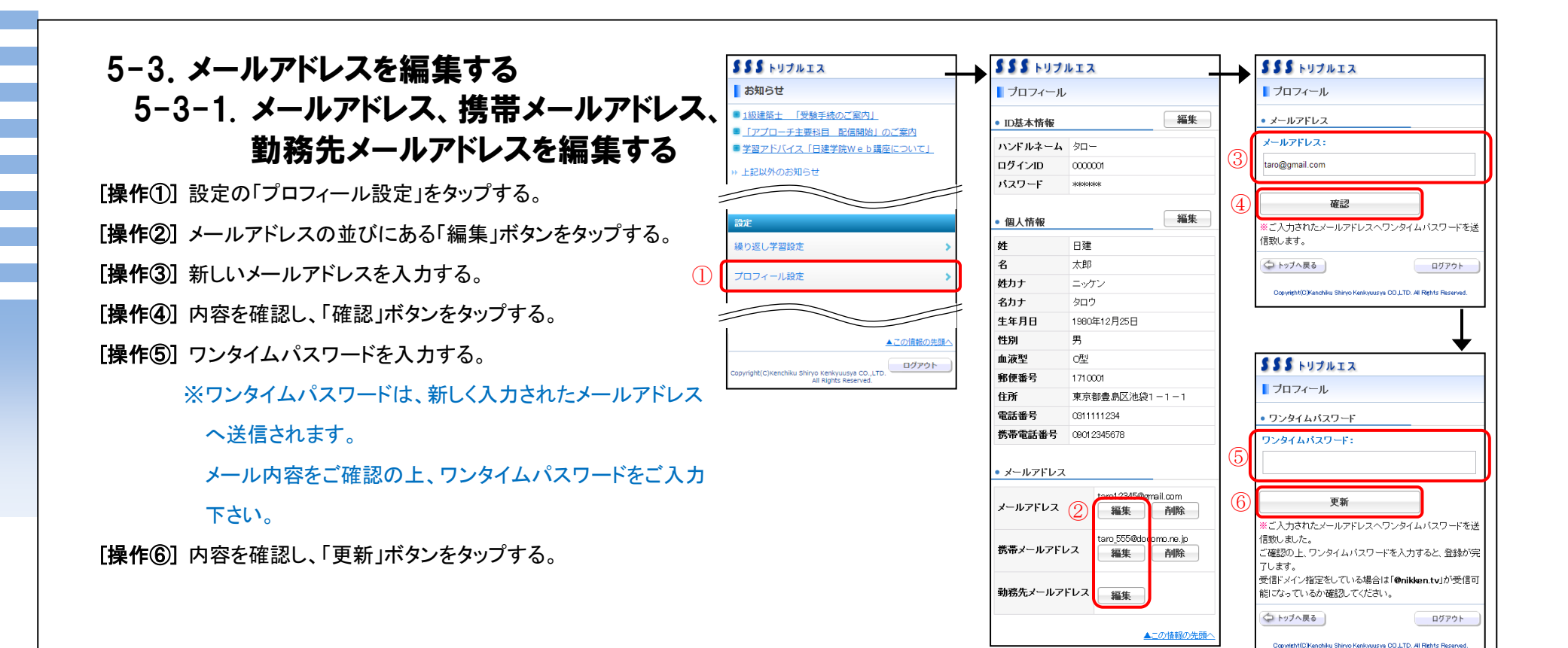

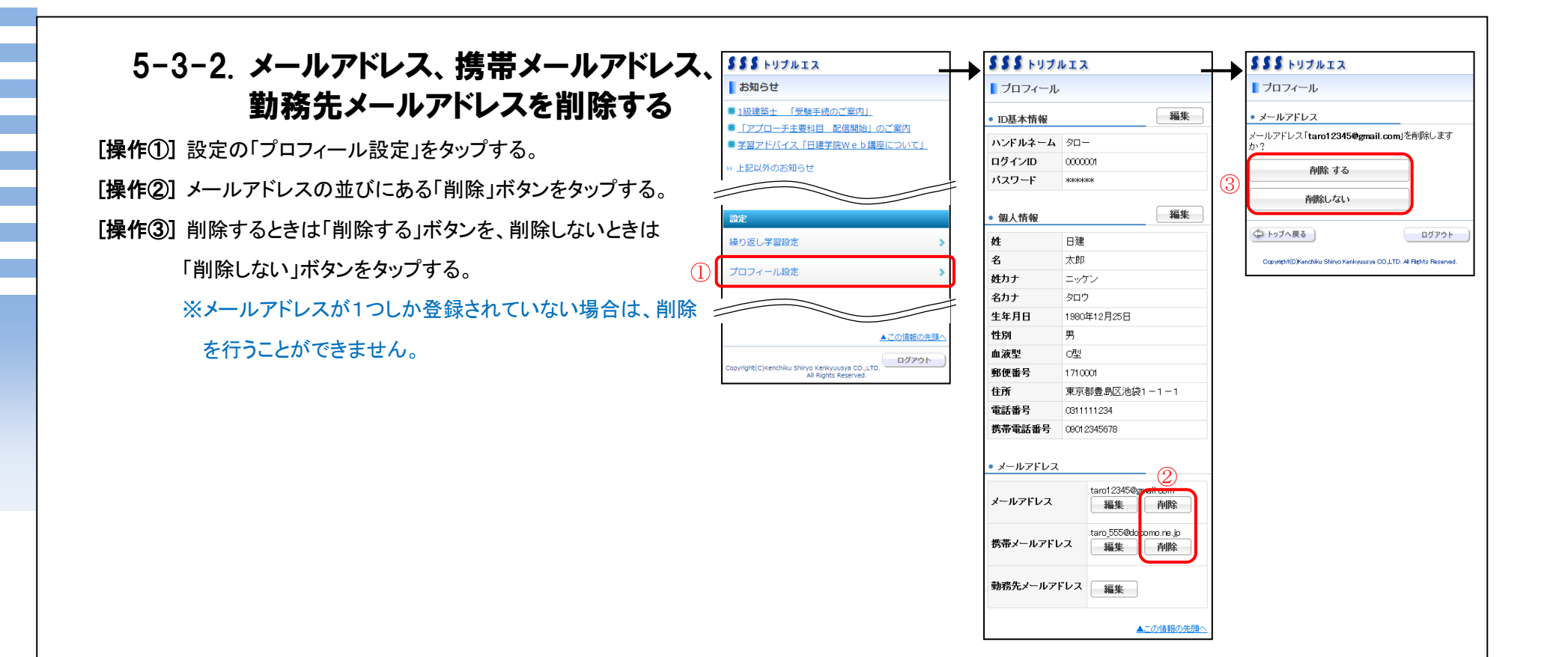

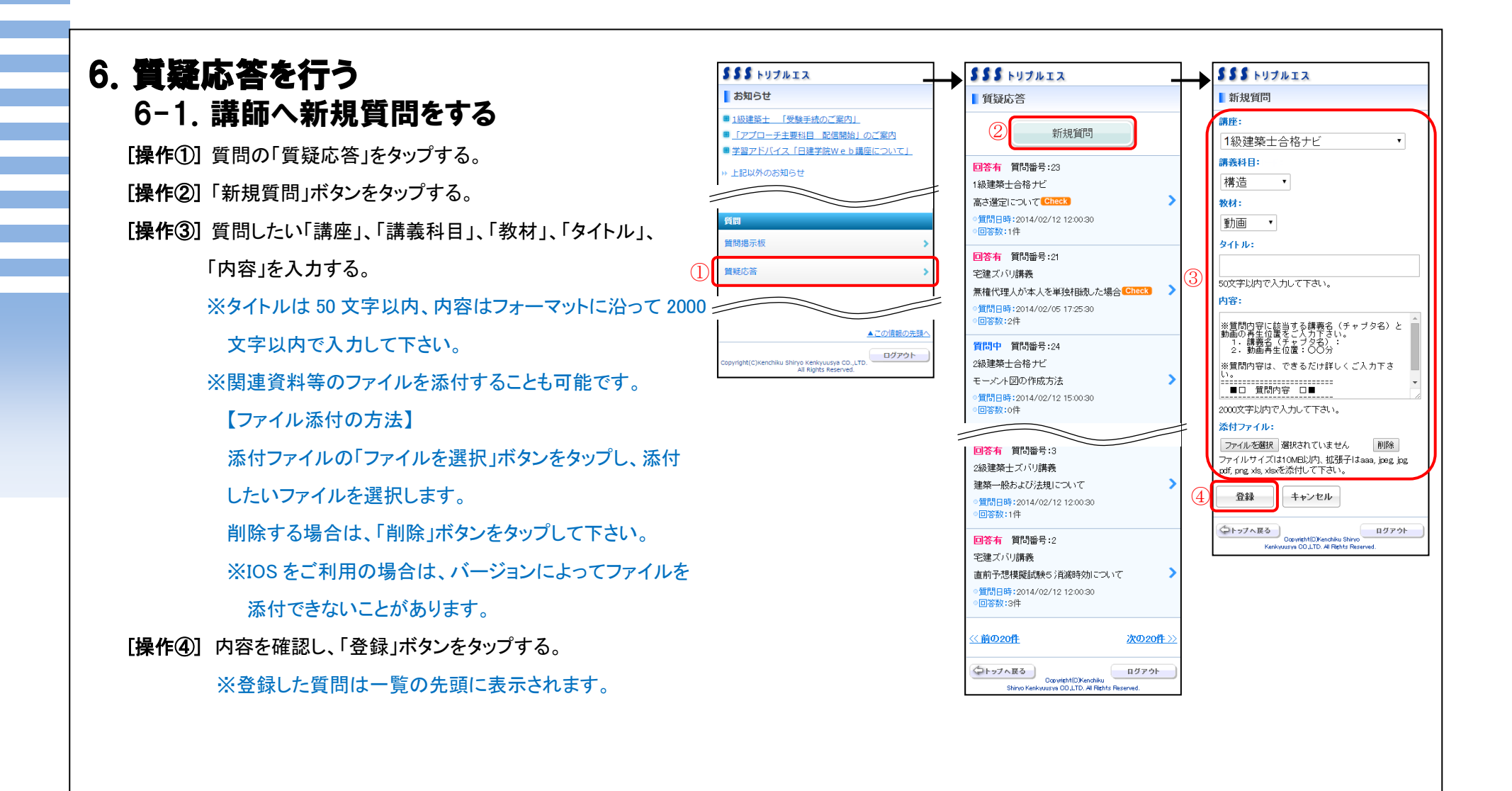

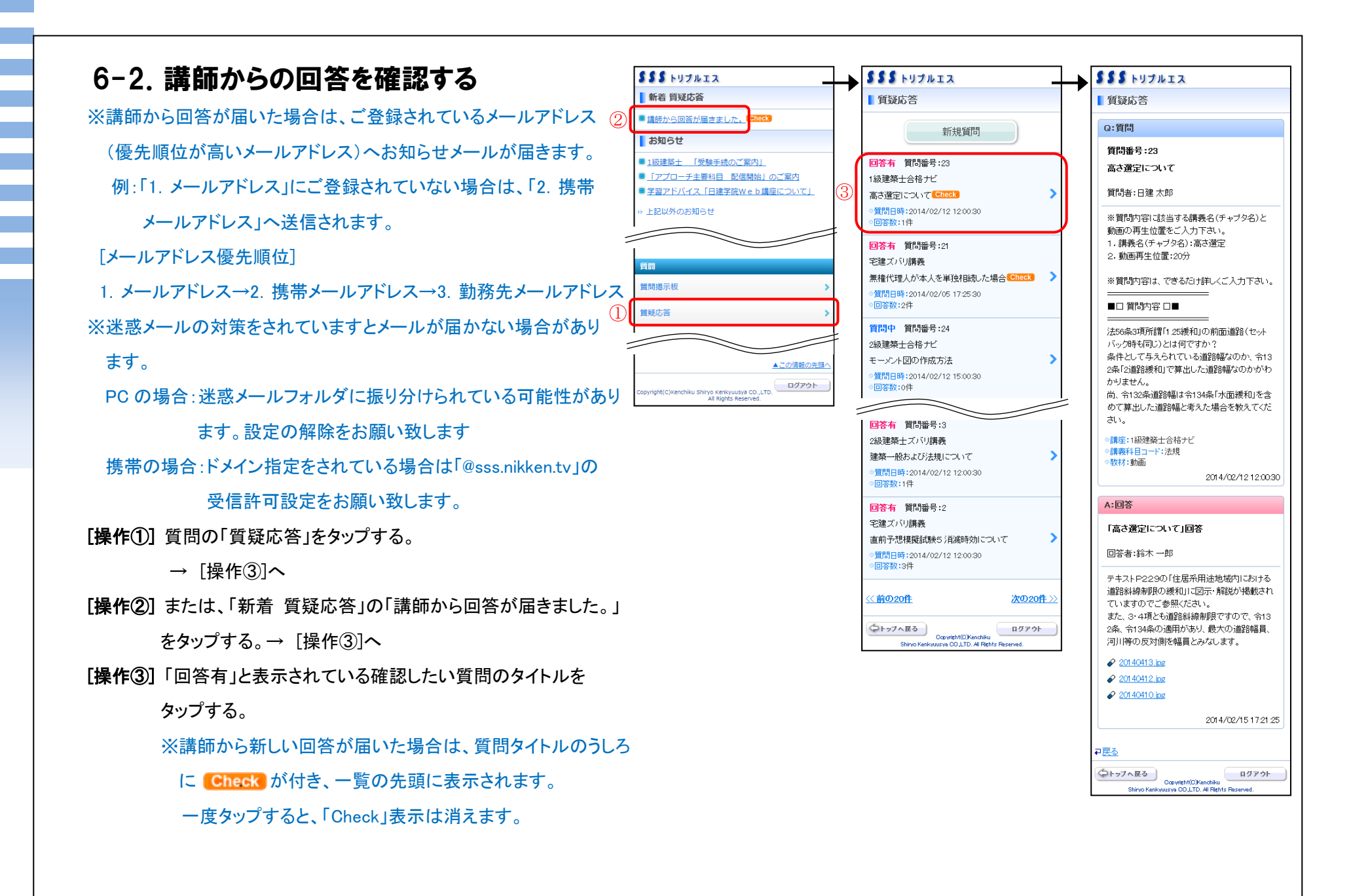